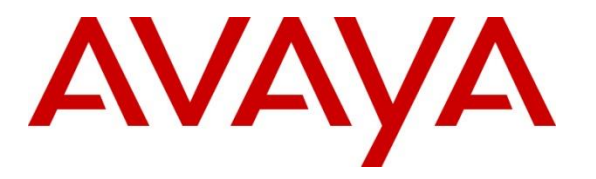

Avaya Solution & Interoperability Test Lab

# Application Notes for AudioCodes MediaPack 1288 with Avaya Aura® Communication Manager and Avaya Aura® Session Manager – Issue 1.0

# Abstract

These Application Notes contain interoperability instructions for configuring AudioCodes MediaPack 1288 with Avaya Aura® Communication Manager and Avaya Aura® Session Manager. Compliance testing was conducted to verify interoperability.

Readers should pay attention to **Section 2**, in particular the scope of testing as outlined in **Section 2.1** as well as the observations noted in **Section 2.2**, to ensure that their own use cases are adequately covered by this scope and results.

Information in these Application Notes has been obtained through DevConnect compliance testing and additional technical discussions. Testing was conducted via the DevConnect Program at the Avaya Solution and Interoperability Test Lab in Thornton, CO.

### **Table of Contents**

| Table of | Table of Contents   2                            |    |  |  |  |  |  |  |  |
|----------|--------------------------------------------------|----|--|--|--|--|--|--|--|
| 1. Int   | . Introduction                                   |    |  |  |  |  |  |  |  |
| 2. Ge    | General Test Approach and Test Results           |    |  |  |  |  |  |  |  |
| 2.1.     | Interoperability Compliance Testing              | 4  |  |  |  |  |  |  |  |
| 2.2.     | Test Results                                     | 5  |  |  |  |  |  |  |  |
| 2.3.     | Support                                          | 5  |  |  |  |  |  |  |  |
| 3. Re    | ference Configuration                            | 6  |  |  |  |  |  |  |  |
| 4. Eq    | uipment and Software Validated                   | 7  |  |  |  |  |  |  |  |
| 5. Co    | nfigure Avaya Aura® Communication Manager        | 8  |  |  |  |  |  |  |  |
| 5.1.     | Verify Avaya Aura® Communication Manager License | 8  |  |  |  |  |  |  |  |
| 5.2.     | Administer IP Network Region                     | 9  |  |  |  |  |  |  |  |
| 5.3.     | Administer IP Codec Set                          | 10 |  |  |  |  |  |  |  |
| 5.4.     | Administer IP Node Names                         | 11 |  |  |  |  |  |  |  |
| 5.5.     | Administer SIP Signaling Group                   | 12 |  |  |  |  |  |  |  |
| 5.6.     | Administer SIP Trunk Group                       | 13 |  |  |  |  |  |  |  |
| 5.7.     | Administer Route Pattern                         | 14 |  |  |  |  |  |  |  |
| 5.8.     | Administer Private Numbering                     | 15 |  |  |  |  |  |  |  |
| 5.9.     | Administer AAR Analysis                          | 15 |  |  |  |  |  |  |  |
| 6. Co    | nfigure Avaya Aura® Session Manager              | 16 |  |  |  |  |  |  |  |
| 6.1.     | Add SIP Domain                                   | 17 |  |  |  |  |  |  |  |
| 6.2.     | Add Location                                     | 18 |  |  |  |  |  |  |  |
| 6.3.     | Add SIP Entity                                   | 19 |  |  |  |  |  |  |  |
| 6.4.     | Add Entity Link                                  | 20 |  |  |  |  |  |  |  |
| 6.5.     | Add Routing Policy                               | 21 |  |  |  |  |  |  |  |
| 6.6.     | Add Dial Patterns                                | 22 |  |  |  |  |  |  |  |
| 6.7.     | Add User                                         | 23 |  |  |  |  |  |  |  |
| 7. Co    | nfigure AudioCodes MediaPack 1288                | 27 |  |  |  |  |  |  |  |
| 7.1.     | Verify/Upgrade Firmware Version                  | 28 |  |  |  |  |  |  |  |
| 7.2.     | Administer Syslog Settings                       | 29 |  |  |  |  |  |  |  |
| 7.3.     | IP Interfaces                                    | 30 |  |  |  |  |  |  |  |
| 7.4.     | Administer TLS Contacts                          | 30 |  |  |  |  |  |  |  |
| 7.5.     | Media Realms                                     | 32 |  |  |  |  |  |  |  |
| 7.6.     | SIP Interfaces                                   | 33 |  |  |  |  |  |  |  |
| 7.7.     | Proxy Sets                                       | 34 |  |  |  |  |  |  |  |
| 7.8.     | Audio Coders Group                               | 35 |  |  |  |  |  |  |  |
| 7.9.     | IP Profile                                       | 36 |  |  |  |  |  |  |  |
| 7.10.    | IP Groups                                        | 37 |  |  |  |  |  |  |  |
| 7.11.    | Trunk Group Settings                             | 38 |  |  |  |  |  |  |  |
| 7.12.    | Trunk Groups                                     | 38 |  |  |  |  |  |  |  |
| 7.13.    | Tel-to-IP Routing                                | 39 |  |  |  |  |  |  |  |
| 7.14.    | IP-to-Tel Routing                                | 40 |  |  |  |  |  |  |  |
|          |                                                  |    |  |  |  |  |  |  |  |

| 7   | .15.                     | Media Security | 41 |  |  |  |  |  |
|-----|--------------------------|----------------|----|--|--|--|--|--|
| 7   | .16.                     | Authentication | 42 |  |  |  |  |  |
| 7   | .17.                     | Time and Date  | 42 |  |  |  |  |  |
| 8.  | Verifi                   | cation Steps   | 43 |  |  |  |  |  |
| 9.  | . Conclusion             |                |    |  |  |  |  |  |
| 10. | ). Additional References |                |    |  |  |  |  |  |
| A.  | Apper                    | ndix           | 46 |  |  |  |  |  |

# 1. Introduction

AudioCodes MediaPack (MP) 1288 Analog VoIP gateways implement voice technology that connect analog telephones (FXS) to IP based PBX systems. In the compliance test, AudioCodes MP-1288 analog gateway was used to verify interoperability within an Avaya Aura® IP Telephony Environment.

The AudioCodes MP-1288 is a best-of-breed high density analog media gateway offering a costeffective solution for organizations transitioning to all-IP that need to integrate large numbers of analog devices (such as legacy phones, fax machines and modems) into their new infrastructure.

- Ideal for VoIP deployments with large install base of analog devices
- Scalable solution with four capacity options: 288, 216, 144 and 72 ports
- Cost-effective single management interface, single IP Address
- Reduced footprint 3U chassis
- Designed for carrier-grade environments with 1+1 power supply modules and Ethernet redundancy
- Eliminate the need to stack and cable multiple small analog gateways

# 2. General Test Approach and Test Results

Interoperability compliance testing focused on verifying various inbound and outbound call flows between AudioCodes MP-1288, Communication Manager and Session Manager.

DevConnect Compliance Testing is conducted jointly by Avaya and DevConnect members. The jointly-defined test plan focuses on exercising APIs and/or standards-based interfaces pertinent to the interoperability of the tested products and their functionalities. DevConnect Compliance Testing is not intended to substitute full product performance or feature testing performed by DevConnect members, nor is it to be construed as an endorsement by Avaya of the suitability or completeness of a DevConnect member's solution.

## 2.1. Interoperability Compliance Testing

Analog lines on AudioCodes MP-1288 were configured to register as SIP users on Session Manager. SIP TLS and SRTP were utilized during this test effort. The following features and functionalities were covered during compliance testing:

- Incoming calls to AudioCodes MP-1288
- Outgoing calls from AudioCodes MP-1288
- Voice codecs G.711U, G.711A and G.729 using SRTP
- DTMF tone transmission with RFC2833
- Calls using various Avaya endpoints, including analog, H.323 and SIP.
- Basic features including Hold/Resume, DTMF transmission, Voicemail with Message Waiting Indicator (MWI).

## 2.2. Test Results

All test cases were successfully executed.

# 2.3. Support

Technical support for AudioCodes MP-1288 can be obtained through the following:

- Phone:
  - Americas: +1-732-652-1085 or 1-800-735-4588
  - Rest of the World: 800-44422444 or 972-3-9764343
- Web: <u>https://services.audiocodes.com</u>
- E-Mail: <a href="mailto:support@audiocodes.com">support@audiocodes.com</a>

# 3. Reference Configuration

The reference configuration consists of Communication Manager, Session Manager, System Manager, Messaging, AudioCodes MP-1288, and a number of Avaya telephones. AudioCodes MP-1288 is used as an analog gateway that connects analog endpoints to Avaya IP telephony network. The Session Manager in the right block, managed through the System Manager in the same block, routes the calls between the different entities using SIP Trunks.

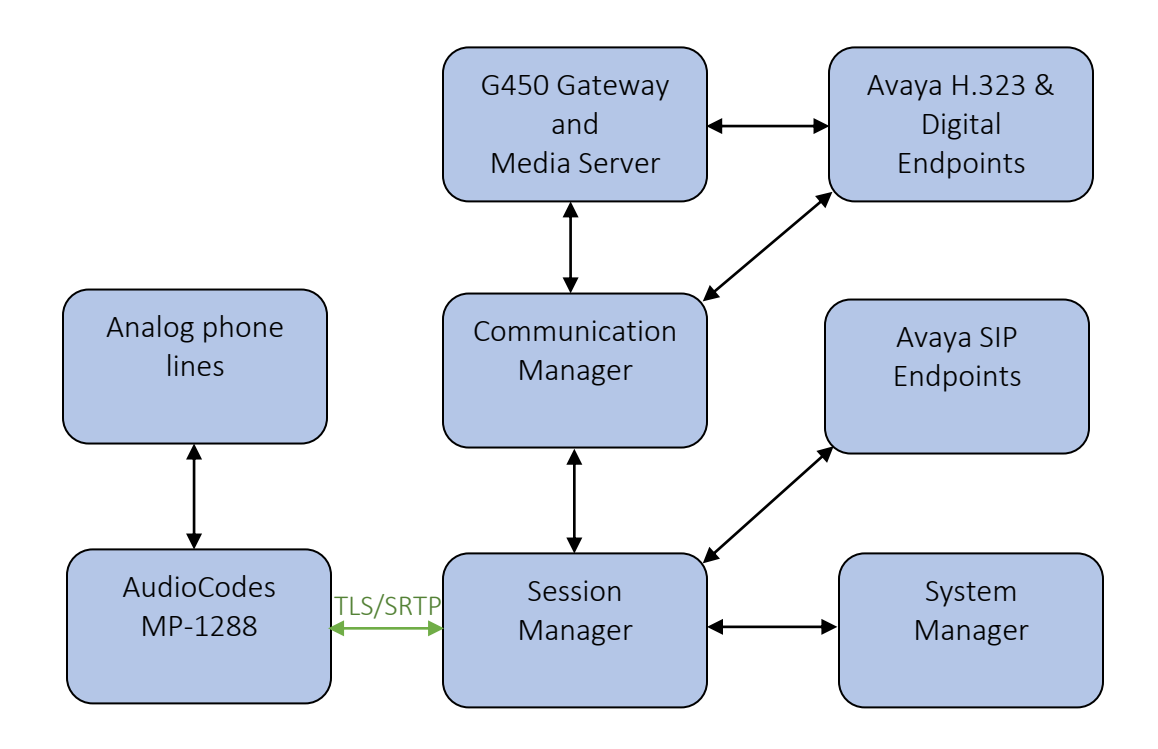

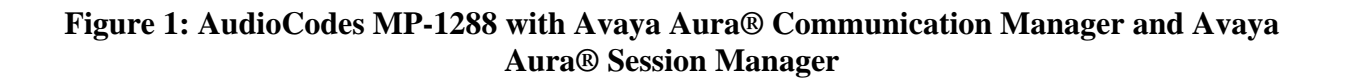

# 4. Equipment and Software Validated

The following equipment and software were used for the sample configuration provided:

| Equipment/Software                                                              | Version             |
|---------------------------------------------------------------------------------|---------------------|
| Avaya Aura <sup>®</sup> Communication Manager                                   | 8.1.1.0.0.890.25763 |
| Avaya G450 Media Gateway                                                        | 40.20.1             |
| Avaya Aura <sup>®</sup> Session Manager                                         | 8.1.1.0.811021      |
| Avaya Aura <sup>®</sup> System Manager                                          | 8.1.1.0.0310782     |
| Avaya Aura <sup>®</sup> Media Server                                            | 8.0.2.61            |
| Avaya 96x0 Series IP Telephones (H.323)                                         | 3.2.8               |
| Avaya J100 Series Telephones (SIP)                                              | 4.0.4               |
| Avaya 96x1 Series IP Telephones (H.323)<br>Avaya J100 Series Telephones (H.323) | 6.8.3               |
| Avaya 96x1 Series IP Telephones (SIP)                                           | 7.1.7               |
| Avaya one-X <sup>®</sup> Communicator (SIP)                                     | 6.2.10              |
| Avaya Digital Telephone                                                         | -                   |
| AudioCodes MediaPack 1288                                                       | 7.20A.256.511       |

# 5. Configure Avaya Aura® Communication Manager

This section provides steps for configuring Communication Manager. All configuration for Communication Manager is done through System Access Terminal (SAT).

### 5.1. Verify Avaya Aura® Communication Manager License

Use the **display system-parameters customer-options** command to verify options.

On **Page 2**, verify that there is sufficient capacity for SIP trunks by comparing **Maximum Administered SIP Trunks** field with corresponding **USED** column field.

| display system-parameters customer-options<br>OPTIONAL FEATURES |       | Page | 2 of | 12 |
|-----------------------------------------------------------------|-------|------|------|----|
| IP PORT CAPACITIES                                              |       | USED |      |    |
| Maximum Administered H.323 Trunks:                              | 12000 | 0    |      |    |
| Maximum Concurrently Registered IP Stations:                    | 2400  | 4    |      |    |
| Maximum Administered Remote Office Trunks:                      | 12000 | 0    |      |    |
| Max Concurrently Registered Remote Office Stations:             | 2400  | 0    |      |    |
| Maximum Concurrently Registered IP eCons:                       | 128   | 0    |      |    |
| Max Concur Reg Unauthenticated H.323 Stations:                  | 100   | 0    |      |    |
| Maximum Video Capable Stations:                                 | 36000 | 0    |      |    |
| Maximum Video Capable IP Softphones:                            | 2400  | 0    |      |    |
| Maximum Administered SIP Trunks:                                | 12000 | 10   |      |    |
| Max Administered Ad-hoc Video Conferencing Ports:               | 12000 | 0    |      |    |
| Max Number of DS1 Boards with Echo Cancellation:                | 688   | 0    |      |    |
|                                                                 |       |      |      |    |
|                                                                 |       |      |      |    |
|                                                                 |       |      |      |    |
|                                                                 |       |      |      |    |
|                                                                 |       |      |      |    |
|                                                                 |       |      |      |    |

On Page 5, verify ISDN/PRI and Media Encryption Over IP fields are set to y.

| display system-parameters custome:<br>OI                 | r-options Pa<br>TIONAL FEATURES | age 5 of 12    |
|----------------------------------------------------------|---------------------------------|----------------|
| Emergency Access to Attendant?<br>Enable 'dadmin' Login? | y<br>y                          | IP Stations? y |
| Enhanced Conferencing?                                   | y ISDN Fe                       | eature Plus? y |
| Enhanced EC500?                                          | y ISDN/SIP Network Call H       | Redirection? y |
| Enterprise Survivable Server?                            | n ISDN-                         | -BRI Trunks? y |
| Enterprise Wide Licensing?                               | n                               | ISDN-PRI? y    |
| ESS Administration?                                      | y Local Survivable              | e Processor? n |
| Extended Cvg/Fwd Admin?                                  | y Malicious                     | Call Trace? y  |
| External Device Alarm Admin?                             | y Media Encrypti                | lon Over IP? y |
| Five Port Networks Max Per MCC?                          | n Mode Code for Centralized     | Voice Mail? n  |
| Flexible Billing?                                        | n                               |                |
| Forced Entry of Account Codes?                           | y Multifrequency                | / Signaling? y |
| Global Call Classification?                              | y Multimedia Call Handli        | ung (Basic)? y |
| Hospitality (Basic)?                                     | y Multimedia Call Handling      | (Enhanced)? y  |
| Hospitality (G3V3 Enhancements)?                         | y Multimedia IP SI              | IP Trunking? y |
| IP Trunks?                                               | У                               |                |
| IP Attendant Consoles?                                   | У                               |                |

## 5.2. Administer IP Network Region

Use the **change ip-network-region** *n* command to configure a network region, where *n* is an existing network region. Configure this network region as follows:

- Set Location to 1
- Set Codec Set to 1
- Set Intra-region IP-IP Direct Audio to yes
- Set Inter-region IP-IP Direct Audio to yes
- Enter an Authoritative Domain, e.g. avaya.com

| change ip-network-region 1      | Page 1 of 20                          |
|---------------------------------|---------------------------------------|
| IP                              | NETWORK REGION                        |
| Region: 1                       |                                       |
| Location: 1 Authoritative Do    | main: avaya.com                       |
| Name: Main St                   | ub Network Region: n                  |
| MEDIA PARAMETERS I              | tra-region IP-IP Direct Audio: yes    |
| Codec Set: 1 In                 | ter-region IP-IP Direct Audio: yes    |
| UDP Port Min: 2048              | IP Audio Hairpinning? y               |
| UDP Port Max: 3329              |                                       |
| DIFFSERV/TOS PARAMETERS         |                                       |
| Call Control PHB Value: 46      |                                       |
| Audio PHB Value: 46             |                                       |
| Video PHB Value: 26             |                                       |
| 802.1P/Q PARAMETERS             |                                       |
| Call Control 802.1p Priority: 6 |                                       |
| Audio 802.1p Priority: 6        |                                       |
| Video 802.1p Priority: 5        | AUDIO RESOURCE RESERVATION PARAMETERS |
| H.323 IP ENDPOINTS              | RSVP Enabled? n                       |
| H.323 Link Bounce Recovery? y   |                                       |
| Idle Traffic Interval (sec): 20 |                                       |
| Keep-Alive Interval (sec): 5    |                                       |

### 5.3. Administer IP Codec Set

Use the **change ip-codec-set** *n* command to configure IP codec set, where *n* is an existing codec set number. Configure this codec set as follows, on **Page 1**:

- Set Audio Codec 1, 2 to G.711MU, G.711A, respectively.
- Set Media Encryption 1 to 1-srtp-aescm128-hmac80.

Note: G.711MU, G.711A and G.729AB were tested during compliance testing.

```
change ip-codec-set 1
                                                                         Page 1 of 2
                             IP MEDIA PARAMETERS
    Codec Set: 1
AudioSilenceFramesPacketCodecSuppressionPer PktSize(ms)1: G.711MUn2202: G.711An220
3:
 4:
 5:
 6:
 7:
     Media Encryption
                                             Encrypted SRTCP: enforce-unenc-srtcp
1: 1-srtp-aescm128-hmac80
2: 2-srtp-aescm128-hmac32
3:
 4:
 5:
```

### 5.4. Administer IP Node Names

Use the **change node-names ip** command to add and entry for Session Manager. For compliance testing, **sm81** and **10.64.110.212** entries were added.

| change node-names | ip            |    |      |       |  | Page | 1 of | 2 |
|-------------------|---------------|----|------|-------|--|------|------|---|
|                   |               | ΙP | NODE | NAMES |  |      |      |   |
| Name              | IP Address    |    |      |       |  |      |      |   |
| aes81             | 10.64.110.215 |    |      |       |  |      |      |   |
| aes811            | 10.64.110.209 |    |      |       |  |      |      |   |
| ams81             | 10.64.110.214 |    |      |       |  |      |      |   |
| cms19             | 10.64.110.225 |    |      |       |  |      |      |   |
| default           | 0.0.0.0       |    |      |       |  |      |      |   |
| procr             | 10.64.110.213 |    |      |       |  |      |      |   |
| procr6            | ::            |    |      |       |  |      |      |   |
| sm81              | 10.64.110.212 |    |      |       |  |      |      |   |
|                   |               |    |      |       |  |      |      |   |

## 5.5. Administer SIP Signaling Group

Use the **add signaling-group** *n* command to add a new signaling group, where *n* is an available signaling group number. Configure this signaling group as follows:

- Set Group Type to sip
- Set Transport Method to TLS
- Set Near-end Node Name to procr
- Set Far-end Node Name to the configured Session Manager in Section 5.4, i.e. sm81
- Set Far-end Network region to the configured region in Section 5.2, i.e. 1
- Set Direct IP-IP Audio Connections to y

```
Page 1 of 3
add signaling-group 1
                                         SIGNALING GROUP
 Group Number: 1

IMS Enabled? n

Q-SIP? n

Group Type: sip

Transport Method: tls
      IP Video? n
                                                                Enforce SIPS URI for SRTP? n
  Peer Detection Enabled? y Peer Server: SM
                                                                                    Clustered? n
 Prepend '+' to Outgoing Calling/Alerting/Diverting/Connected Public Numbers? y
Remove '+' from Incoming Called/Calling/Alerting/Diverting/Connected Numbers? n
Alert Incoming SIP Crisis Calls? n
   Near-end Node Name: procr
                                                          Far-end Node Name: sm81
 Near-end Listen Port: 5061
                                                       Far-end Listen Port: 5061
                                                Far-end Network Region: 1
Far-end Domain:
                                                        Bypass If IP Threshold Exceeded? n
Incoming Dialog Loopbacks: eliminate<br/>DTMF over IP: rtp-payloadRFC 3389 Comfort Noise? nSession Establishment Timer(min): 3<br/>Enable Layer 3 Test? yDirect IP-IP Audio Connections? yH.323 Station Outgoing Direct Media? nAlternate Route Timer(sec): 6
```

**Note:** The Signaling Group, Trunk Group and Route Pattern for PSTN calls via PRI were preconfigured and are not shown in this document

### 5.6. Administer SIP Trunk Group

Use the **add trunk-group** *n* command to add a trunk group, where *n* is an available trunk group number. Configure this trunk group as follows, on **Page 1**:

- Set Group Type to sip
- Enter a Group Name, e.g. SM Trunk
- Enter a valid **TAC**, e.g. **101**
- Set Service Type to tie
- Enter **Signaling Group** value to the signaling group configured in **Section 5.5**, i.e. **1**
- Enter a desired number in Number of Members field

| add trunk-group                   | 1         | TRUNK GRO | )UP           |          | P                                  | age                       | 1 of                        | 5        |
|-----------------------------------|-----------|-----------|---------------|----------|------------------------------------|---------------------------|-----------------------------|----------|
| Group Number: 1<br>Group Name: SM | Trunk     | Group     | Type:<br>COR: | sip<br>1 | C<br>TN: 1                         | DR Rep                    | orts:<br>TAC:               | у<br>101 |
| Direction: two                    | o-way Out | going Dis | splay?        | n        | ht Courte                          |                           |                             |          |
| Queue Length: 0                   |           |           |               | N1g.     | nt Servic                          | e:                        |                             |          |
| Service Type: tie                 | e         | Auth      | Code?         | n        |                                    |                           |                             |          |
|                                   |           |           | Μ             | lember : | Assignmen<br>Signali:<br>Number of | t Meth<br>ng Gro<br>Membe | od: au<br>oup: 1<br>ers: 10 | uto<br>O |

#### On Page 3:

• Set Number Format to private

| trunk-group 1                             | Page 3 of 5                                                                                                    |
|-------------------------------------------|----------------------------------------------------------------------------------------------------|
| TRUNK FEATURES                            | Measured: both                                                                                                    |
| ACA Assignment? n                         | Maintenance Tests? y                                                                                                    |
| Suppress # Outpulsing? n <b>Numbering</b> | Format: private<br>UUI Treatment: shared<br>Maximum Size of UUI Contents: 128<br>Replace Restricted Numbers? n<br>Replace Unavailable Numbers? n |
| Modify                                    | Hold/Unhold Notifications? y                                                                                                    |
| Send UCID? y                              | Tandem Calling Number: no                                                                                                    |
| Show ANSWERED BY on Display? y            |                                                                                                    |

## 5.7. Administer Route Pattern

Use the **change route-pattern** n command to configure a route pattern, where n is an available route pattern. Configure this route pattern as follows:

- Type a name in **Pattern Name** field
- For line 1, set **Grp No** to the trunk group configured in **Section 5.6**, i.e. **1**
- For line 1, set **FRL** to **0**

| char | change route-pattern 1 Page 1 of 3 |     |     |     |      |        |        |        |       |          |     |      |      |
|------|------------------------------------|-----|-----|-----|------|--------|--------|--------|-------|----------|-----|------|------|
|      |                                    |     |     |     | Patt | tern 1 | Number | c: 1   | Patte | rn Name: | SM  |      |      |
|      |                                    |     |     |     |      |        | SCCAN  | √? n   | Sec   | ure SIP? | ? n |      |      |
|      | Grp                                | FRL | NPA | Pfx | Нор  | Toll   | No.    | Insert | ed    |          |     | DCS/ | IXC  |
|      | No                                 |     |     | Mrk | Lmt  | List   | Del    | Digits | 5     |          |     | QSIG |      |
|      |                                    |     |     |     |      |        | Dgts   |        |       |          |     | Intw |      |
| 1:   | 1                                  | 0   |     |     |      |        |        |        |       |          |     | n    | user |
| 2:   |                                    |     |     |     |      |        |        |        |       |          |     | n    | user |
|      |                                    |     |     |     |      |        |        |        |       |          |     |      |      |

### 5.8. Administer Private Numbering

Use the **change private-numbering 1** command to define the calling party number to send to Session Manager and configure private numbering as follows:

• Add entries for trunk group configured in Section 5.6

**Note:** For compliance testing, 5-digit extensions beginning with 7 routed over trunk group 1 which resulted in a 5-digit calling party number.

```
      charge private-numbering 1
      NUMBERING - PRIVATE FORMAT
      Page 1 of 2
      2

      Ext Ext
      Trk
      Private
      Total

      Len Code
      Grp(s)
      Prefix
      Len

      7
      1
      1
```

## 5.9. Administer AAR Analysis

Use the **change aar analysis** *n* command to configure routing for extensions starting with *n*. For compliance testing, extensions starting with **701** were used for AudioCodes MP-1288.

- Set **Dialed String** to starting digits of extensions that will be used, e.g. 701
- Set Min and Max to 5 for 5 digit extensions
- Set Route Pattern to pattern configured in Section 5.7, i.e. 1
- Set Call Type to lev0

Note: An entry to dial plan will need to be added for extension range used in this step.

```
change aar analysis 701

AAR DIGIT ANALYSIS TABLE

Location: all Percent Full: 0

Dialed

String Total Route Call Node ANI

Min Max Pattern Type Num Reqd

701 5 5 1 lev0 n
```

# 6. Configure Avaya Aura® Session Manager

Access the Session Manager Administration web interface by entering <u>https://<ip-address>/SMGR</u> URL in a web browser, where <ip-address> is the IP address of System Manager.

| commended access to System Manager is via FQDN.                                                                         |                                                                               |
|----------------------------------------------------------------------------------------------------|-------------------------------------------------------------------------------|
| to central login for Single Sign-On                                                                                     | User ID:                                                                      |
| IP address access is your only option, then note that authentication will<br>il in the following cases:                 | Password:                                                                     |
| First time login with "admin" account     Expired/Reset passwords                                                       | Log On Cancel                                                                 |
| e the "Change Password" hyperlink on this page to change the password<br>anually, and then login.                       | Change Passw                                                                  |
| so note that single sign-on between servers in the same security domain<br>not supported when accessing via IP address. |                                                                               |
|                                                                                                    | Supported Browsers: Internet Explorer 11.x or Firefox 65.0, 66.0 and<br>67.0. |

Log in using appropriate credentials

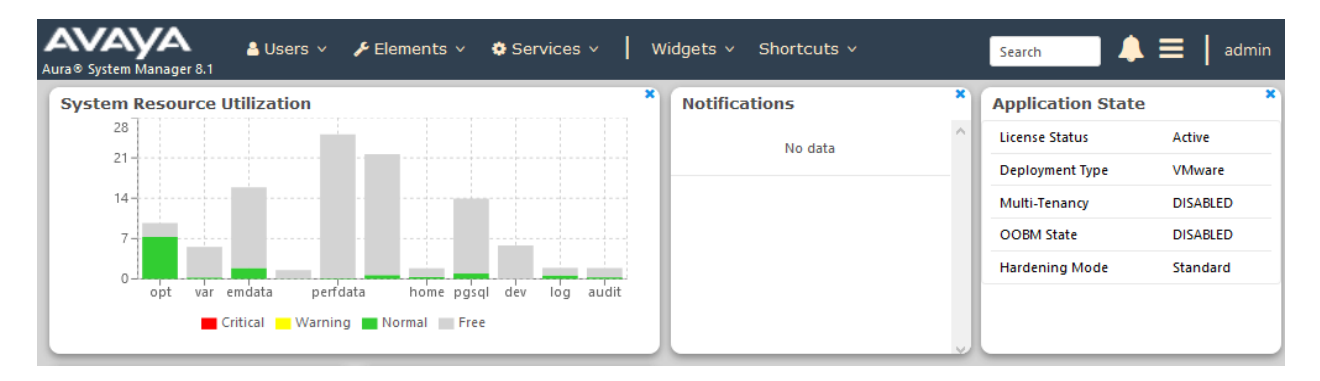

### 6.1. Add SIP Domain

Navigate to **Elements**  $\rightarrow$  **Routing**  $\rightarrow$  **Domains**, click on **New** button (not shown) and configure as follows:

- In Name field type in a domain (authoritative domain used in Section 5.2) i.e. avaya.com
- Set **Type** to **sip**

Click **Commit** to save changes.

| Home    | Routing |   |                   |   |       |               |                |
|---------|---------|---|-------------------|---|-------|---------------|----------------|
| Routing |         | ^ | Domain Management |   |       | Commit Cancel | Help ?         |
| Doma    | ains    |   |                   |   |       |               |                |
| Locat   | ions    |   | 1 Item   🤯        |   |       |               | Filter: Enable |
| Cond    | itions  |   | Name              |   | Туре  | Notes         |                |
| Adap    | tations | ~ | * avaya.com       | ] | sip 🗸 |               |                |
| CID F   |         |   |                   |   |       |               |                |

### 6.2. Add Location

Navigate to **Elements**  $\rightarrow$  **Routing**  $\rightarrow$  **Location**, click on **New** button (not shown) and configure as follows:

Under General:

• Type in a descriptive **Name** 

At the bottom of the page, under Location Pattern click on Add (not shown):

• Type in IP Address Pattern for applicable subnets, e.g. 10.64.\*

Click **Commit** to save changes.

| Home    | Routing         |    |                                         |            |    |       |               |                |
|---------|-----------------|----|-----------------------------------------|------------|----|-------|---------------|----------------|
| Routing |                 | ^  | Leastian Dataile                        |            |    |       |               | Help ?         |
| Dom     | ains            |    | Location Details                        |            |    |       | Commit Cancel |                |
| Loca    | tions           |    | General                                 |            |    |       | 1             |                |
| 6       | d'81            |    | * Name:                                 | DevConnect |    |       | ]             |                |
| Con     | ditions         |    | Notes:                                  |            |    |       | ]             |                |
| Adaş    | otations        | Ŷ  | Dial Plan Transparency in Survivable Mo | ode        |    |       |               |                |
| SIP E   | intities        |    | Enabled:                                |            |    |       |               |                |
| Entit   | ay Links        |    | Listed Directory Number:                |            |    |       |               |                |
| Time    | Ranges          |    | Associated CM SIP Entity:               |            |    |       |               |                |
|         |                 |    |                                         |            |    |       |               |                |
| Time    | Ranges          |    | Multimedia Alarm Threshold:             | 80 🗸 %     |    |       |               |                |
| Rout    | ting Policies   |    | * Latency before Overall Alarm Trigger: | 5 Minut    | es |       |               |                |
| Dial    | Patterns        | ~  | Trigger:                                | 5 Minut    | es |       |               |                |
| Deer    | ular Europaian  |    | Location Pattern                        |            |    |       |               |                |
| Regi    | ular Expression | 15 | Add Remove                              |            |    |       |               |                |
| Defa    | aults           |    | 1 Item                                  |            |    |       |               | Filter: Enable |
|         |                 |    | IP Address Pattern                      |            |    | Notes |               |                |
|         |                 |    | Select : All, None                      |            |    |       |               |                |
|         |                 |    |                                         |            |    |       |               |                |
|         |                 |    |                                         |            |    |       | Commit Cancel |                |

### 6.3. Add SIP Entity

Add Communication Manager as a SIP Entity. Navigate to **Elements**  $\rightarrow$  **Routing**  $\rightarrow$  **SIP Entities**, click on **New** (no shown) and configure as follows:

- Type in a descriptive name in **Name** field
- Type in the IP address of FQDN of Communication Manager in FQDN or IP Address field.
- Set **Type** to **CM**
- Set Location to the location configured in Section 6.2

Click **Commit** to save changes

Note: It is assumed that SIP Entity for Session Manager has been already configured.

| Avra© System | m Manager 8.1 | 4 | Users 🗸 🎤 Elements 🗸 💠 Services 🗸 | Widgets v Shortcuts v | Search 🐥      | ≡   adm |
|--------------|---------------|---|-----------------------------------|-----------------------|---------------|---------|
| Home         | Routing       |   |                                   |                       |               |         |
| Routing      |               | ^ | SIP Entity Details                |                       | Commit Cancel | Help ?  |
| Doma         | ains          |   | General                           |                       |               |         |
| Locat        | ions          |   | * Name:                           | cm81                  |               |         |
| Cond         | litions       |   | * FQDN or IP Address:             | 10.64.110.213         |               |         |
| cond         |               |   | Туре:                             | CM                    |               |         |
| Adapt        | tations       | × | Notes:                            |                       |               |         |
| SIP Er       | ntities       |   | Adaptation:                       | ~                     |               |         |
| Entity       | Links         |   | Location:                         | DevConnect 🗸          |               |         |
| Time         | D             |   | Time Zone:                        | America/Denver 🗸      |               |         |

### 6.4. Add Entity Link

Navigate to **Elements**  $\rightarrow$  **Routing**  $\rightarrow$  **Entity Links**, click on **New** (not shown) and configure as follows:

- Type in a descriptive name in **Name** field
- Set **SIP Entity 1** to the name of Session Manager SIP Entity
- Set SIP Entity 2 to Communication Manager SIP Entity configured in Section 6.3

Click **Commit** to save changes.

| Home Routing                                               |                |
|------------------------------------------------------------|----------------|
| Routing A Entity Links Commit Cancel                       | Help ?         |
| Domains                                                    |                |
| Locations                                                  | Filter: Enable |
| Conditions In Name SIP Entity 1 Protocol Port SIP Entity 2 | Port           |
| Adaptations                                                | * 5061         |
| SIP Entities Select : All, None                            | >              |
| Entity Links                                               |                |

## 6.5. Add Routing Policy

Navigate to **Elements**  $\rightarrow$  **Routing**  $\rightarrow$  **Routing Policies**, click on **New** (not shown) and configure as follows:

- Type in a descriptive name in **Name** field
- Under SIP Entity as Destination, click on Select
  - Select Communication Manager SIP entity added in Section 6.3

Click **Commit** to save changes.

| Home    | Routing  |                           |                    |      |            |      |        |
|---------|----------|---------------------------|--------------------|------|------------|------|--------|
| Routing |          | Pouting Policy Deta       | vile               | Com  | mit Cancel |      | Help ? |
| Dom     | ains     | Kouting Folicy Deta       | 1113               | Con  | Current    |      |        |
|         |          | General                   |                    |      |            |      |        |
| Loca    | tions    |                           | * Name:            | cm81 |            |      |        |
| Con     | ditions  |                           | Disabled:          |      |            |      |        |
| Adaş    | ptations | ~                         | * Retries:         | 0    | _          |      |        |
|         |          |                           | Notes:             |      |            |      |        |
| SIP E   | intities |                           |                    |      |            |      |        |
|         |          | SIP Entity as Destination |                    |      |            |      |        |
| Entit   | ty Links | Select                    |                    |      |            |      |        |
| Time    | Ranges   | Name                      | FQDN or IP Address |      |            | Туре | Notes  |
|         |          | cm81                      | 10.64.110.213      |      |            | СМ   |        |
|         |          |                           |                    |      |            |      |        |

### 6.6. Add Dial Patterns

Navigate to **Elements**  $\rightarrow$  **Routing**  $\rightarrow$  **Dial Patterns**, click on **New** (not shown) and configure as follows:

Under General:

- Set **Pattern** to prefix of dialed number
- Set **Min** to minimum length of dialed number
- Set **Max** to maximum length of dialed number

#### Under Originating Locations and Routing Policies:

Click **Add** and select originating location and Communication Manager routing policy. Click **Commit** to save changes (not shown).

Note: For Compliance testing, dialed number of 7xxxx were used.

| Home Routing     |                                                                                                    |                         |  |  |  |
|------------------|----------------------------------------------------------------------------------------------------|-------------------------|--|--|--|
| Domains          | Dial Pattern Details                                                                                                    | Help ?                  |  |  |  |
| Locations        | General                                                                                                    |                         |  |  |  |
| Conditions       | * Pattern: 7                                                                                                    |                         |  |  |  |
| Adaptations 🗸    | * Min: 5                                                                                                    |                         |  |  |  |
|                  | * Max: 5                                                                                                    |                         |  |  |  |
| SIPENTITIes      | Emergency Call:                                                                                                    |                         |  |  |  |
| Entity Links     | SIP Domain: -ALL-                                                                                                    |                         |  |  |  |
| Time Ranges      | Notes:                                                                                                    |                         |  |  |  |
| Routing Policies | Originating Locations and Routing Policies                                                                                                    |                         |  |  |  |
|                  | Add Remove                                                                                                    |                         |  |  |  |
| Dial Patterns 🔨  | 1 Item 📚 Filter: Enable                                                                                                    |                         |  |  |  |
| Dial Patterns    | Originating Location Name A         Originating Location Name A         Originating Location Name A         Routing Policy Name         Rank         Routing Policy Disabled         Routing Policy Disabled | Routing Policy<br>Notes |  |  |  |
| Origination Di   | -ALL- cm81 0 cm81                                                                                                    |                         |  |  |  |
|                  | Select : All, None                                                                                                    |                         |  |  |  |

### 6.7. Add User

For each analog line on AudioCodes MP-1288, a user needs to be added on Session Manager. Information in this section will be used by AudioCodes MP-1288 for registering to Session Manager.

Navigate to Users  $\rightarrow$  User Management  $\rightarrow$  Manage User, click on New (not shown) and configure as follows:

Under **Identity** tab:

- Type in Last Name and First Name
- In Login Name field type in <extension>@<domain>. <Extension> is an extension which will be configured on AudioCodes MP-1288 to receive and make calls. <domain> is as configured in Section 6.1

| Home🍙 / Users႙ / Manage Users |                          |                 |                                            | Help ?              |
|-------------------------------|--------------------------|-----------------|--------------------------------------------|---------------------|
| User Profile   Add            |                          |                 | 🗈 Commit & Continue                        | Commit 🛞 Cancel     |
| Identity Communication Pro    | ofile Membership Conta   | icts            |                                            |                     |
| Basic Info                    | Hoor Provisioning Pulls  |                 |                                            |                     |
| Address                       | user Provisionning Rule. | `               |                                            |                     |
| LocalizedName                 | * Last Name :            | AudioCodes      | Last Name (in Latin alphabet characters):  | AudioCodes          |
|                               | * First Name :           | User 2          | First Name (in Latin alphabet characters): | User 2              |
|                               | * Login Name :           | 70112@avaya.com | Middle Name :                              | Middle Name Of User |

#### Under Communication Profile tab:

• Under Communication Profile, select Communication Profile Password and fill in **Password** details. This password will be used by AudioCodes MP-1288 to log in.

| User Profile   Add             |                    |                      | Com                            | mit & Co | ontinue 🖻 Commit 🛞 Cancel |
|--------------------------------|--------------------|----------------------|--------------------------------|----------|---------------------------|
| Identity Communication I       | Profile Membership | Contacts             |                                |          |                           |
| Communication Profile Password | 🖉 Edit 🛛 + New     | 🔟 Delete             |                                |          | Options V                 |
| PROFILE SET : Primary V        | Comm-Profile       | Password             |                                | ×        | Domain 🛊 🛛                |
| Communication Address PROFILES | Co                 | mm-Profile Password: | •••••                          |          |                           |
|                                | Selec              |                      |                                |          |                           |
|                                | * Re-enter Co      | mm-Profile Password: |                                |          |                           |
|                                |                    |                      | Generate Comm-Profile Password | 1        |                           |
|                                |                    |                      | Cancel                         |          |                           |

- Under Communication Address sub-section, click on New
  - Set Type to Avaya SIP
  - Type in <extension> in the text field, select domain configured in Section 6.1 for Fully Qualified Address. <Extension> is the same extension configured for login name under Identity tab. Click on Add. Please note that AudioCodes MP-1288 will use this information has login name to register to Session Manager

| User Profile   Add             |                                | 🖺 Commit & Co | ntinue 🕑 Commit 🛞 Cancel |
|--------------------------------|--------------------------------|---------------|--------------------------|
| Identity Communication         | Profile Membership Contacts    |               |                          |
| Communication Profile Password | 🖉 Edit 🕂 New 🛍 Delete          |               | Options ~                |
| PROFILE SET : Primary V        | Communication Address Add/Edit | ×             | Domain 🛊 🛛               |
| Communication Address PROFILES | * Type: Avaya SIP              | ~             |                          |
|                                | *Fully Qualified 70112         | @ avaya.com ~ |                          |
|                                | Address:                       |               |                          |
|                                |                                |               |                          |
|                                |                                | Cancel        |                          |
|                                |                                |               |                          |

- Toggle the Session Manager Profile button to turn it on:
  - Set Primary Session Manager to Session Manager. i.e. sm81
  - Set **Origination Application Sequence** and **Termination Application Sequence** to Communication Manager entity. Please note that configuration for Application Sequence is not shown in this document. Please refer to document [2] in reference section of this document for further details.
  - Set **Home Location** (not shown)

| Identity Communication Profile | Membership Contac                                    | cts            |      |
|--------------------------------|------------------------------------------------------|----------------|------|
| Communication Profile Password |                                                      |                |      |
| PROFILE SET : Primary V        | SIP Registration                                     |                |      |
| Communication Address          | Primary Session<br>Manager:                          | sm81 Q         | ٤ ]  |
| PROFILES                       |                                                      |                |      |
| Session Manager Profile        | Secondary Session<br>Manager:                        | Start typing Q | ٦_ 1 |
| Avaya Breeze® Profile          | Survivability Server:                                | Start typing Q | ۹ و  |
| CM Endpoint Profile            |                                                      |                |      |
| Presence Profile               | Max. Simultaneous Devices :                          | Select         |      |
|                                | Block New Registration When<br>Maximum Registrations |                |      |
|                                | Application Sequences                                |                |      |
|                                | Origination Sequence:                                | cm81           | ~    |
|                                |                                                      |                |      |
|                                | Termination Sequence:                                | cm81           | ×    |

- Toggle **CM Endpoint Profile** button to turn it on:
  - Set **System** to Communication Manager entity
  - Set **Profile Type** to **Endpoint**
  - Type in extension number used in this section for Extension field
  - Set Template to 9641SIP\_DEFAULT\_CM\_8\_1

| User Profile   Add                                      |                          |                          | D Commit & Continue | 🗈 Commit | ⊗ Cancel |
|---------------------------------------------------------|--------------------------|--------------------------|---------------------|----------|----------|
| Identity Communication Profil                           | e Membership Contac      | ts                       |                     |          |          |
| Communication Profile Password PROFILE SET : Primary  V | * System :               | cm81 ~                   | * Profile Type :    | Endpoint | ~        |
| Communication Address                                   | Use Existing Endpoints : |                          | * Extension :       | 70111    | ₽ 🖉      |
| PROFILES                                                |                          |                          |                     |          |          |
| Session Manager Profile 🛛 🚺                             | * Template :             | 9641SIP_DEFAULT_CM_8_1 Q | * Set Type :        | 9641SIP  |          |
| Avaya Breeze® Profile 🕥                                 | Security Code:           | Enter Security Code      | Port:               | IP       | Q        |
| CM Endpoint Profile                                     | Voice Mail Number:       |                          | Preferred Handle:   | Select   | ~        |

Click **Commit** to save changes.

Two SIP Users for AudioCodes MP-1288 were configured during the Compliance test.

| Home Routing U       | lser Management |                  |                            |                       |                 |              |
|----------------------|-----------------|------------------|----------------------------|-----------------------|-----------------|--------------|
| User Management 🔨    | Home俭 / Users   | 8 / Manage Users |                            |                       |                 | He           |
| Manage Users         | Search          |                  | Q                          |                       |                 |              |
| Public Contacts      | ⊚ View          | 🖉 Edit 🛛 + New   | \Lambda Duplicate 🔋 Delete | More Actions 🗸        |                 | Options 🗸    |
| Shared Addresses     |                 | First Name 🖕 🝸   | Surname 🖕 🝸                | Display Name 🖕 🍸      | Login Name 🖕 🍸  | SIP Handle 🛛 |
|                      |                 | User 1           | AudioCodes                 | AudioCodes, User 1    | 70111@avaya.com | 70111        |
| System Presence ACLs |                 | User 2           | AudioCodes                 | AudioCodes, User 2    | 70112@avaya.com | 70112        |
| Communication Profil |                 | admin            | admin                      | Default Administrator | admin           |              |
|                      |                 | SIP              | Station 1                  | Station 1, SIP        | 70101@avaya.com | 70101        |
|                      |                 | SIP              | Station 2                  | Station 2, SIP        | 70102@avaya.com | +70102       |
|                      |                 | SIP              | Station 3                  | Station 3, SIP        | 70103@avaya.com | 70103        |
|                      |                 | SIP              | Station 4                  | Station 4, SIP        | 70104@avaya.com | 70104        |
|                      |                 | H323 1           | Station                    | Station, H323 1       | 70001@avaya.com | 70001        |
|                      |                 |                  |                            |                       |                 |              |

# 7. Configure AudioCodes MediaPack 1288

Administration for AudioCodes MP-1288 series is done via an administrative console. Type in <u>http://<ip-address</u>> URL in a web browser, where <ip-address> is the IP Address of AudioCodes MP-1288. It is assumed that AudioCodes MP-1288 has been assigned an IP Address and initial configuration has already been performed.

Log on to administrative console using appropriate credentials.

| Caudiocodes |                       | MP-1288 FXS |
|-------------|-----------------------|-------------|
|             |                       |             |
|             |                       |             |
|             |                       |             |
|             | Web Login<br>Username |             |
|             |                       |             |
|             | Password              |             |
|             |                       |             |
|             | Remember Username     |             |
|             |                       |             |
|             |                       |             |

## 7.1. Verify/Upgrade Firmware Version

Once logged in, select **MONITOR** and verify that the firmware version is **7.20A.256.511** or higher. If firmware needs to be upgraded, navigate to **SETUP**  $\rightarrow$  **ADMINISTRATION**  $\rightarrow$  **MAINTENANCE**  $\rightarrow$  **Software Upgrade** and select **Start Software Upgrade** (not shown).

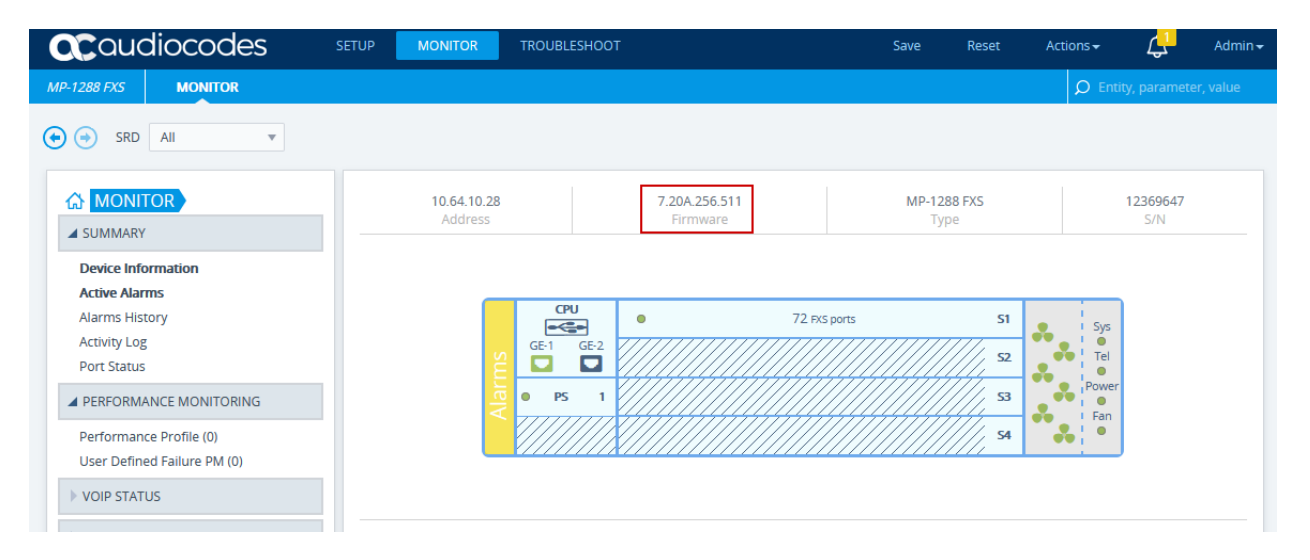

# 7.2. Administer Syslog Settings

Syslog can be enabled for troubleshooting purposes. Navigate to System → Syslog Settings

- Set Enable Syslog to Enable
- For **Syslog Server IP** Address, type in the IP address of a workstation that is running a syslog application, e.g. **ACSyslog**
- Set Log Severity Level to Debug
- Set VoIP Debug Level to Detailed

Click Apply to save changes (not shown).

| <b>C</b> audiocodes      | SETUP MONITOR TROUBLESHOOT      | Save Reset Actions <del>-</del> A   |
|--------------------------|---------------------------------|-------------------------------------|
| MP-1288 FXS TROUBLESHOOT |                                 | Ø Entity, parameter, va             |
| ♦ ⇒ SRD All ▼            |                                 |                                     |
|                          | Logging Settings                |                                     |
| Logging Settings         | SYSLOG                          | ACTIVITY TYPES TO REPORT            |
| Logging Filters (0)      | Enable Syslog                   | Select All                          |
| CALL DETAIL RECORD       | Sysiog Server IP • 10.64.10.47  | Parameters Value Change             |
| ▶ TEST CALL              | Syslog Server Port 514          | Device Reset                        |
| > DEBUG                  | Log Severity Level Debug 🗸      | Flash Memory Burning 🛛 🗹            |
|                          | Syslog CPU Protection Enabled V | Device Software Upgrade             |
|                          | Syslog Optimization Disabled V  | Sensitive Parameters Value Change   |
|                          | VoIP Debug Level                | Login and Logout                    |
|                          | Debug Level High Threshold 90   | CLI Activity 🗹<br>Action Executed 🗹 |

#### 7.3. IP Interfaces

From the configuration menu at the top, navigate to **IP NETWORK**  $\rightarrow$  **CORE ENTITIES**  $\rightarrow$  **IP Interfaces.** During the compliance test, the IP Interface was configured as follows:

| #0[mp1288.avay   | a.com]                 |      |                 |               | Edit |
|------------------|------------------------|------|-----------------|---------------|------|
| GENERAL          |                        |      | IP ADDRESS      |               |      |
| Name             | mp1288.avaya.com       |      | Interface Mode  | IPv4 Manual   |      |
| Application Type | OAMP + Media + Control |      | IP Address      | • 10.64.10.28 |      |
| Ethernet Device  | • vlan 1               | View | Prefix Length   | • 24          |      |
|                  |                        |      | Default Gateway | • 10.64.10.1  |      |
| DNS              |                        |      |                 |               |      |
| Primary DNS      | • 10.64.110.100        |      |                 |               |      |
| Secondary DNS    | • 75.75.75.75          |      |                 |               |      |

### 7.4. Administer TLS Contexts

In order for TLS/SRTP to work correctly with Session Manager, a TLS context needs to be configured. Navigate to **SETUP**  $\rightarrow$  **IP NETWORK**  $\rightarrow$  **SECURITY**  $\rightarrow$  **TLS Contexts** and select + **New** to add a new TLS Context. The following was created during the compliance test to be used by System Manager to sign the AudioCodes MP-1288 certificate.

| #1[audiocodes12    | 88]                         |                 |         | Edit |
|--------------------|-----------------------------|-----------------|---------|------|
| GENERAL            |                             | OCSP            |         |      |
| Name               | audiocodes1288              | OCSP Server     | Disable |      |
| TLS Version        | TLSv1.0 TLSv1.1 and TLSv1.2 | Primary OCSP Se | 0.0.0.0 |      |
| DTLS Version       | Any                         | Secondary OCSP  | 0.0.0.0 |      |
| Cipher Server      | DEFAULT                     | OCSP Port       | 2560    |      |
| Cipher Client      | DEFAULT                     | OCSP Default Re | Reject  |      |
| Strict Certificate | Disable                     |                 |         |      |
| DH key Size        | • 2048                      |                 |         |      |
| TLS Renegotiation  | Enable                      |                 |         |      |
|                    |                             |                 |         |      |

Certificate Information >>

Change Certificate >>

Trusted Root Certificates >>

Select Change Certificate and fill in the needed information and Create CSR.

| CERTIFICATE SIGNING REQUEST          |            |                |
|--------------------------------------|------------|----------------|
| Common Name [CN]                     |            | audiocodes1288 |
| Organizational Unit [OU] (optional)  |            | DevConnect     |
| Company name [O] (optional)          |            | Avaya          |
| Locality or city name [L] (optional) |            | Thronton       |
| State [ST] (optional)                |            | со             |
| Country code [C] (optional)          |            | US             |
| 1st Subject Alternative Name [SAN]   |            | EMAIL          |
| 2nd Subject Alternative Name [SAN]   |            | EMAIL          |
| 3rd Subject Alternative Name [SAN]   |            | EMAIL          |
| 4th Subject Alternative Name [SAN]   |            | EMAIL          |
| 5th Subject Alternative Name [SAN]   |            | EMAIL 🗸        |
| Signature Algorithm                  |            | SHA-256        |
|                                      | Create CSR |                |

The generated CSR will be signed by System Manager and a **Device Certificate** will be generated (not shown). At the bottom of the page, **Browse** to the certificate generated by System Manager and type in the password used during the certificate generation in **Private key pass-phrase.** Select **Load File** to add the certificate to the device. Note that when the **Device Certificate** is loaded, the root certificate of System Manager is also added as a trusted certificate.

| UPLOAD CERTIFICATE FILES FROM YOUR COMPUTER                                                                                                    |                                                       |
|----------------------------------------------------------------------------------------------------|-------------------------------------------------------|
| Private key pass-phrase (optional)                                                                                                    | •••••                                                 |
| Send <b>Private Key</b> file from your computer to the device.<br>The file must be in either PEM or PFX (PKCS#12) format.<br>Browse No file selected. Load File |                                                       |
| Note: Replacing the private key is not recommended but if it's done                                                                                             | , it should be over a physically-secure network link. |
| Send <b>Device Certificate</b> file from your computer to the device.<br>The file must be in textual PEM format.<br>Browse audiocodes1288avayacom.pem Load File |                                                       |

Solution & Interoperability Test Lab Application Notes ©2020 Avaya Inc. All Rights Reserved.

## 7.5. Media Realms

From the configuration menu at the top, navigate to **SIGNALING & MEDIA**  $\rightarrow$  **CORE ENTITIES**  $\rightarrow$  **Media Realms.** During the compliance tests, the default Media Realms were used as shown below.

| Media Re | ealms (1)    |                        |                         |                                 |                       |                        |
|----------|--------------|------------------------|-------------------------|---------------------------------|-----------------------|------------------------|
| + New Ec | dit 🗌 🗇      | 🖙 🛹 Page 1             | of 1 🏼 🕨 🖻 Show         | v 10 🗸 records per pa           | age                   | Q                      |
| INDEX 💠  | NAME         | IPV4 INTERFACE<br>NAME | UDP PORT RANGE<br>START | NUMBER OF MEDIA<br>SESSION LEGS | UDP PORT RANGE<br>END | DEFAULT MEDIA<br>REALM |
| 0        | DefaultRealm | mp1288.avaya.com       | 6000                    | 5953                            | 65529                 | Yes                    |
|          |              |                        |                         |                                 |                       |                        |
|          |              |                        |                         |                                 |                       |                        |
|          |              |                        |                         |                                 |                       |                        |
|          |              |                        |                         |                                 |                       |                        |

### 7.6. SIP Interfaces

Select **SIP Interfaces** on the left and add a SIP Interface for the Session Manager. Configure the SIP Interface for Session Manager as shown below:

- Name: Provide a descriptive name.
- Network Interface: Select the private interface from Section 7.3.
- **TLS Context:** Select the TLS Context configured in Section 7.4.

Retain default values for the rest of the fields.

| #0[SIPInterface_0] | DefaultSRD                         |      |                 |                                    | Edit |
|--------------------|------------------------------------|------|-----------------|------------------------------------|------|
| GENERAL            |                                    |      | MEDIA           |                                    |      |
| Name               | <ul> <li>SIPInterface_0</li> </ul> |      | Media Realm     |                                    | View |
| Topology Location  | Down                               |      | Direct Media    | Disable                            |      |
| Network Interface  | • mp1288.avaya.com                 | View |                 |                                    |      |
| Application Type   | GW                                 |      | SECURITY        |                                    |      |
| UDP Port           | • 0                                |      | TLS Context Na  | <ul> <li>audiocodes1288</li> </ul> | View |
| TCP Port           | • 0                                |      | TLS Mutual Auth |                                    |      |
| TLS Port           | 5061                               |      | Message Policy  |                                    | View |
| Additional UDP P   |                                    |      | User Security M | Not Configured                     |      |
| Additional UDP P   | Always Open                        |      | Enable Un-Authe | Not configured                     |      |
| Encapsulating Pr   | No encapsulation                   |      | Max. Number of  | -1                                 |      |
| Enable TCP Keep    | Disable                            |      |                 |                                    |      |
| Used By Routing    | Not Used                           |      |                 |                                    |      |
| Pre-Parsing Mani   |                                    | View |                 |                                    |      |
| CAC Profile        |                                    | View |                 |                                    |      |

### 7.7. Proxy Sets

Select **Proxy Sets** on the left. Add a Proxy Sets for Session Manager and configure as shown below:

- Name: Provide a descriptive name.
- Gateway IPv4 SIP Interface: Select the SIP Interface from Section 7.6.
- TLS Context Name: Select the TLS Context configured in Section 7.4.

| #0[ProxySet_0]     | DefaultSRD                         |      |                    |                 | Edit |
|--------------------|------------------------------------|------|--------------------|-----------------|------|
|                    |                                    |      |                    |                 |      |
|                    |                                    |      |                    |                 |      |
| GENERAL            |                                    |      | REDUNDANCY         |                 |      |
| Name               | ProxySet_0                         |      | Redundancy Mo      |                 |      |
| Gateway IPv4 SIP   | <ul> <li>SIPInterface_0</li> </ul> | View | Proxy Hot Swap     | Disable         |      |
| TLS Context Name   | <ul> <li>audiocodes1288</li> </ul> | View | Proxy Load Bala    | Disable         |      |
|                    |                                    |      | Min. Active Serv   | 1               |      |
| KEEP ALIVE         |                                    |      |                    |                 |      |
| Proxy Keep-Alive   | Disable                            |      | ADVANCED           |                 |      |
| Proxy Keep-Alive   | 60                                 |      | Classification Inp | IP Address only |      |
| Keep-Alive Failure |                                    |      | DNS Resolve Me     |                 |      |
| Success Detectio   | 1                                  |      |                    |                 |      |
| Success Detectio   | 10                                 |      | PROXY ADDRESS      | ТҮРЕ            |      |
| Failure Detection  | -1                                 |      | 10.64.110.212      | TLS             |      |
|                    |                                    |      |                    |                 |      |

Proxy Address 1 items >>

Continuing from above, select **Proxy Address items.** Select + **New** to a new Proxy Address. For **Proxy Address** field, type the Session Manager SIP security module IP Address and select **Transport Type** of **TLS** from the drop-down menu. The following was configured during the compliance test.

#0

Edit

| GENERAL        |                 |
|----------------|-----------------|
| Proxy Address  | • 10.64.110.212 |
| Transport Type | • TLS           |
| Proxy Priority | 0               |
| Proxy Random W | 0               |

# 7.8. Audio Coders Group

Select **CODERS & PROFILE**  $\rightarrow$  **Coders Groups** on the left and configure the Coders as shown below:

| Coder Groups |              |                                                                                                    |                                                                                                    |                                                                                                    |                                                                                                    |                                                                                                    |
|--------------|--------------|----------------------------------------------------------------------------------------------------|----------------------------------------------------------------------------------------------------|----------------------------------------------------------------------------------------------------|----------------------------------------------------------------------------------------------------|----------------------------------------------------------------------------------------------------|
|              | Codor G      | roup Name 0 - A                                                                                                    | idioCodersGrou                                                                                                    | Delete                                                                                                    | Group                                                                                                    |                                                                                                    |
|              | coder c      |                                                                                                    |                                                                                                    | ps_0 v                                                                                                    | droup                                                                                                    |                                                                                                    |
| Coder Name   |              | Packetization Time                                                                                                    | Rate                                                                                                    | Payload Type                                                                                                    | Silence<br>Suppression                                                                                                    | Coder Specific                                                                                                    |
| G.711U-law   | $\sim$       | 20 ~                                                                                                    | 64 ~                                                                                                    | 0                                                                                                    | Disabled ~                                                                                                    |                                                                                                    |
| G.711A-law   | $\sim$       | 20 ~                                                                                                    | 64 ~                                                                                                    | 8                                                                                                    | Disabled ~                                                                                                    |                                                                                                    |
|              | ~            | ~                                                                                                    | ~                                                                                                    |                                                                                                    | ~                                                                                                    |                                                                                                    |
|              | ~            | ~                                                                                                    | ~                                                                                                    |                                                                                                    | ~                                                                                                    |                                                                                                    |
|              | $\sim$       | ~                                                                                                    | ~                                                                                                    |                                                                                                    | ~                                                                                                    |                                                                                                    |
|              | $\sim$       | ~                                                                                                    | ~                                                                                                    |                                                                                                    | ~                                                                                                    |                                                                                                    |
|              | $\sim$       | ~                                                                                                    | ~                                                                                                    |                                                                                                    | ~                                                                                                    |                                                                                                    |
|              | ~            | ~                                                                                                    | ~                                                                                                    |                                                                                                    | ~                                                                                                    |                                                                                                    |
|              | ~            | ~                                                                                                    | ~                                                                                                    |                                                                                                    | ~                                                                                                    |                                                                                                    |
|              |              |                                                                                                    |                                                                                                    |                                                                                                    |                                                                                                    |                                                                                                    |
|              | Coder Groups | Coder Groups<br>Coder G<br>G.711U-law ~<br>G.711A-law ~<br>G.711A-law ~<br>Coder Name<br>G.711A-law ~<br>Coder Name<br>Coder G<br>Coder Name<br>Coder G<br>Coder G<br>Coder G<br>Coder G<br>Coder G<br>Coder G<br>Coder G<br>Coder G<br>Coder G<br>Coder G<br>Coder G<br>Coder G<br>Coder G<br>Coder G<br>Coder G<br>Coder G<br>Coder C<br>Coder G<br>Coder S<br>Coder G<br>Coder S<br>Coder G<br>Coder S<br>Coder G<br>Coder S<br>Coder G<br>Coder S<br>Coder G<br>Coder S<br>Coder G<br>Coder S<br>Coder S<br>Code | Coder Groups<br>Coder Group Name 0: Au<br>Coder Name Packetization Time<br>G.711U-law 20 ~<br>G.711A-law 20 ~<br>G.711A-law 20 ~<br>Coder Name Packetization Time<br>G.711W ~<br>Coder Name Value<br>Coder Name Value<br>Coder Service<br>Coder Service<br>Code | Coder Groups           Coder Group Name         0 : AudioCodersGroup           Coder Name         Packetization Time         Rate           G.711U-law         20         64            G.711A-law         20         64            ~         ~         ~            ~         ~         ~            ~         ~         ~            ~         ~         ~            ~         ~         ~            ~         ~         ~            ~         ~         ~         ~           ~         ~         ~         ~           ~         ~         ~         ~ | Coder Groups         O: AudioCodersGroups_0 ~         Delete           Coder Name         0: AudioCodersGroups_0 ~         Delete           Coder Name         Packetization Time         Rate         Payload Type           G.711U-law         20         64         0           G.711A-law         20         64         8           ~         ~         ~         1           ~         ~         ~         1           ~         ~         ~         1           ~         ~         ~         1           ~         ~         ~         1           ~         ~         ~         1           ~         ~         ~         1           ~         ~         ~         1           ~         ~         ~         1           ~         ~         ~         1           ~         ~         ~         1 | Coder Groups<br>Coder Group Name O: AudioCodersGroups_O  Delete Group          Coder Name       Packetization Time       Rate       Payload Type       Silence         G.711U-law       20       64       0       Disabled       >         G.711U-law       20       64       0       Disabled       >         V       V       V       V       V       V         G.711A-law       20       64       8       Disabled       >         V       V       V       V       V       V       V         V       V       V       V       V       V       V         V       V       V       V       V       V       V         V       V       V       V       V       V       V         V       V       V       V       V       V       V         V       V       V       V       V       V       V       V |

#### 7.9. IP Profile

Select **CODERS & PROFILE**  $\rightarrow$  **IP Profiles** on the left. Add an IP Profile for Session Manager and configure as shown below:

- **Name:** Provide a descriptive name (not shown).
- Coders Group: Select the Audio Coder Group from Section 7.8.

#### #1[Session\_Manager]

| GENERAL            |                  | SBC SIGNALING      |                     |
|--------------------|------------------|--------------------|---------------------|
| Name               | Session_Manager  | MSRP Empty Me      | Default             |
| Created by Routi   | No               |                    |                     |
|                    |                  | MEDIA              |                     |
| MEDIA SECURITY     |                  | Broken Connect     | Disconnect          |
| Gateway Media S    | Mandatory        | Media IP Version   | Only IPv4           |
| Symmetric MKI      | Disable          | RTP Redundancy     | Disable             |
| MKI Size           | 0                |                    |                     |
| Reset SRTP Upon    | Disable          | GATEWAY            |                     |
| Generate SRTP K    | Only If Required | Early Media        | Enable              |
|                    |                  | Early 183          | Disable             |
| SBC MEDIA          |                  | Early Answer Ti    | 0                   |
| SBC Multiple Cod   | Not Supported    | Profile Preference | 1                   |
|                    |                  | Coders Group       | AudioCodersGroups_0 |
| QUALITY OF SERVICE |                  | Play RB Tone to IP | Disable             |
|                    |                  |                    |                     |

### 7.10. IP Groups

Select **CORE ENTITITES**  $\rightarrow$  **IP Groups** on the left. During the compliance test, the default IP Group was used for Session Manager. It was configured as shown below:

- Name: Provide a descriptive name.
- **Proxy Set:** Select the Proxy set from **Section 7.7.**
- IP Profile: Select the IP Profile from Section 7.9.
- Media Realm: Select the Media Realm from Section 7.5.
- Internal Media Realm: Select the Media Realm from Section 7.5.
- **SIP Group Name:** Type in the SIP Domain of Session Manager.
- **Proxy Keep-Alive:** Select **Enable** from the drop-down menu.

| #0[Default_IPG]   | DefaultSRD                          |      |                                     | Edit |
|-------------------|-------------------------------------|------|-------------------------------------|------|
| GENERAL           |                                     |      | QUALITY OF EXPERIENCE               |      |
| Name              | Default_IPG                         |      | QoE Profile                         | View |
| Topology Location | Down                                |      | Bandwidth Profile                   | View |
| Proxy Set         | ProxySet_0                          | View |                                     |      |
| IP Profile        | <ul> <li>Session_Manager</li> </ul> | View | MESSAGE MANIPULATION                |      |
| Media Realm       | DefaultRealm                        | View | Inbound Messa1                      |      |
| Internal Media Re | DefaultRealm                        | View | Outbound Mess1                      |      |
| Contact User      |                                     |      | Message Manipu                      |      |
| SIP Group Name    | • avaya.com                         |      | Message Manipu                      |      |
| Created By Routi  | No                                  |      | Proxy Keep-Alive                    |      |
| Used By Routing   | Not Used                            |      |                                     |      |
| Proxy Set Connec  | NA                                  |      | SBC REGISTRATION AND AUTHENTICATION |      |

### 7.11. Trunk Group Settings

Select Gateway  $\rightarrow$  Trunk & Groups  $\rightarrow$  Trunk Group Settings on the left. Add a new Trunk Group as shown below. This trunk group will be assigned the analog channels.

- Name: Provide a descriptive name
- Trunk Group ID: Enter an available trunk group ID
- Channel Select Mode: Set to By Dest Phone Number
- Registration Mode: Set to Per Endpoint
- Serving IP Group: Set to the IP Group from Section 7.10.

| #0[TrunkGroup-1   | 1]                   |                                 | Edit |
|-------------------|----------------------|---------------------------------|------|
| GENERAL           |                      | SIP CONFIGURATION               |      |
| Name              | TrunkGroup-1         | Gateway Name                    |      |
| Trunk Group ID    | • 1                  | Contact User                    |      |
| Channel Select    | By Dest Phone Number | Serving IP Group  • Default_IPG | View |
| Registration Mode | Per Endpoint         | Dedicated Conn Reuse Connection |      |
| Used By Routing   | Not Used             | MWI Interrogati                 |      |
|                   |                      |                                 |      |
|                   |                      | STATUS                          |      |
|                   |                      | Admin State Unlocked            |      |
|                   |                      | Status                          |      |

## 7.12. Trunk Groups

Select Gateway  $\rightarrow$  Trunk & Groups  $\rightarrow$  Trunk Group on the left. Assign the Trunk Group channels to the trunk group. Two channels were used during the compliance test and it was configured as shown below. Note that the SIP Users configured in Section 6.7 were configured here.

| Add Phone Context As Prefix     Disable     v       Trunk Group Index     1-12     v |                 |          |              |                |                  |        |
|--------------------------------------------------------------------------------------|-----------------|----------|--------------|----------------|------------------|--------|
| Group Index                                                                          | FXS Blade       | Channels | Phone Number | Trunk Group ID | Tel Profile Name |        |
| 1                                                                                    | FXS Blade 1 🔍 🗸 | 1        | 70111        | 1              | None             | ~      |
| 2                                                                                    | FXS Blade 1 🔍   | 2        | 70112        | 1              | None             | ~      |
| 3                                                                                    | ~               |          |              |                | None             | $\sim$ |
|                                                                                      |                 |          |              |                |                  |        |

### 7.13. Tel-to-IP Routing

Select **Gateway**  $\rightarrow$  **Routing**  $\rightarrow$  **Tel-to-IP Routing** on the left. Configure the routing from AudioCodes MP-1288 to Session Manager as shown below:

- Name: Provide a descriptive name
- Source Trunk Group: Trunk group from Section 7.11
- SIP Interface: SIP Interface from Section 7.6.
- Destination IP Address: Set to the SIP IP Address of Session Manager
- Destination Port: Set to the port configured in Section 6.4
- Transport Type: Set to TLS

#0[Tel to lp]

| GENERAL             |               | ACTION           |                                    |      |
|---------------------|---------------|------------------|------------------------------------|------|
| Name                | • Tel to Ip   | Destination IP G |                                    | View |
| Connectivity Status | Not Available | SIP Interface    | <ul> <li>SIPInterface_0</li> </ul> | View |
|                     |               | Destination IP A | • 10.64.110.212                    |      |
| MATCH               |               | IP Profile       |                                    | View |
| Source Trunk Gr     | • 1           | Destination Port | • 5061                             |      |
| Source Phone Pat    | *             | Transport Type   | • TLS                              |      |
| Source Tag          |               |                  |                                    |      |
| Destination Pho     | *             | ADVANCED         |                                    |      |
| Destination Tag     |               | Call Setup Rules | -1                                 |      |
|                     |               | Forking Group    | -1                                 |      |
|                     |               | Cost Group       |                                    | View |

Charge Code

View

### 7.14. IP-to-Tel Routing

Select **Gateway**  $\rightarrow$  **Routing**  $\rightarrow$  **IP-to-Tel Routing** on the left. Configure the routing from Session Manager to AudioCodes MP-1288 as shown below:

- Name: Provide a descriptive name
- Source SIP Interface: SIP Interface from Section 7.6
- Trunk Group ID: Trunk Group IP from Section 7.11

#### #0[IP to Tel]

| GENERAL            |                                    |      | ACTION           |             |      |
|--------------------|------------------------------------|------|------------------|-------------|------|
| Name               | <ul> <li>IP to Tel</li> </ul>      |      | Destination Type | Trunk Group |      |
|                    |                                    |      | Trunk Group ID   | • 1         |      |
| MATCH              |                                    |      | Source IP Group  |             | View |
| Source SIP Interfa | <ul> <li>SIPInterface_0</li> </ul> | View | IP Profile       |             | View |
| Source IP Address  | *                                  |      | Trunk ID         | -1          |      |
| Source Phone Pat   | *                                  |      | Call Setup Rules | -1          |      |
|                    |                                    |      |                  |             |      |

### 7.15. Media Security

Select **MEDIA**  $\rightarrow$  **Media Security** on the left; set **Media Security** to **Enable** and **Media Security Behavior** to **Mandatory**.

| Media Security             |           |        |                                           |          |        |
|----------------------------|-----------|--------|-------------------------------------------|----------|--------|
| GENERAL                    |           |        | AUTHENTICATION & ENCRYPTION               |          |        |
| Media Security             | Enable    | $\sim$ | Authentication on Transmitted RTP Packets | Active   | $\sim$ |
| Media Security Behavior    | Mandatory | $\sim$ | Encryption on Transmitted RTP Packets     | Active   | $\sim$ |
| Offered SRTP Cipher Suites | All       | $\sim$ | Encryption on Transmitted RTCP Packets •  | Inactive | $\sim$ |
| ARIA Protocol Support      | Disable   | $\sim$ | SRTP Tunneling Authentication for RTP     | Disable  | $\sim$ |
|                            |           |        | SRTP Tunneling Authentication for RTCP    | Disable  | $\sim$ |

# 7.16. Authentication

SIP Users added in Session Manager need to be added on AudioCodes MP-1288. Each SIP User will be assigned to a channel. Navigate to **Gateway**  $\rightarrow$  **Analog Gateway**  $\rightarrow$  **Authentication**. The two SIP Users and Passwords from **Section 6.7** are configure as shown below.

| Authentica | tion (72) |                                                                                              |                    |                  |          |
|------------|-----------|----------------------------------------------------------------------------------------------|--------------------|------------------|----------|
| Edit       |           | ra <a 1<="" page="" th=""><th>of 8 🕨 🕨 Show 10 🗸</th><th>records per page</th><th>Q</th></a> | of 8 🕨 🕨 Show 10 🗸 | records per page | Q        |
| INDEX 🗢    | MODULE    | PORT                                                                                         | PORT TYPE          | USER NAME        | PASSWORD |
| 0          | 1         | 1                                                                                            | FXS                | 70111            | *        |
| 1          | 1         | 2                                                                                            | FXS                | 70112            | *        |
| 2          | 1         | 3                                                                                            | FXS                |                  |          |
| 3          | 1         | 4                                                                                            | FXS                |                  |          |
| 4          | 1         | 5                                                                                            | FXS                |                  |          |
| 5          | 1         | 6                                                                                            | FXS                |                  |          |
| 6          | 1         | 7                                                                                            | FXS                |                  |          |
| 7          | 1         | 8                                                                                            | FXS                |                  |          |
| 8          | 1         | 9                                                                                            | FXS                |                  |          |
| 9          | 1         | 10                                                                                           | FXS                |                  |          |

# 7.17. Time and Date

#### Navigate to **SETUP → ADMINISTRATION → TIME & DATE**.

- Enable NTP: Select Enable from the drop-down menu.
  - **Primary NTP Server Address:** Type in a designated NTP Server.

| Time & Date                                               |                                          |                                                       |   |
|-----------------------------------------------------------|------------------------------------------|-------------------------------------------------------|---|
| LOCAL TIME                                                | TIME Z                                   | ZONE                                                  |   |
| YearMonthDayHoursMi2020330223                             | inutes Seconds UTC Time<br>30 4 UTC Offs | me 30 Mar, 2020 22:30:04<br>ffset Hours: 0 Minutes: 0 |   |
|                                                           | Daylight                                 | ht Saving Time Disable                                | / |
| NTP SERVER                                                | DST Mod                                  | Day of year                                           | 1 |
| Enable NTP Enable                                         | Start Tim                                | me Jan V 01 V 0 : 0                                   |   |
| Primary NTP Server Address (IP or FQDN)   O.rhel.pool.ntp | p.org End Time                           | ne Jan 🗸 01 🗸 0 : 0                                   |   |
| Secondary NTP Server Address (IP or FQDN)                 | Offset [m                                | [min] 60                                              |   |
| NTP Update Interval Hours: 24                             | Minutes: 0 Day of M                      | Month Start Jan V Sunday V First V 0 : 0              |   |
| NTP Authentication Key Identifier 0                       | Day of M                                 | Month End Jan 🗸 Sunday 🔽 First 🗸 0 : 0                |   |
| NTP Authentication Secret Key                             |                                          |                                                       |   |

Solution & Interoperability Test Lab Application Notes ©2020 Avaya Inc. All Rights Reserved.

# 8. Verification Steps

• Verify SIP trunks to Session Manager are in service via SAT, using **status trunk** *n*, where n is the number of the trunk configured in **Section 6**. Service State column should show **in-service/idle**.

| status trunk 1                                                                                                    |                                                                                                    |                                              |
|----------------------------------------------------------------------------------------------------|----------------------------------------------------------------------------------------------------|----------------------------------------------|
|                                                                                                    | TRUNK                                                                                                    | GROUP STATUS                                 |
| Member Port                                                                                                    | Service State                                                                                                    | Mtce Connected Ports<br>Busy                 |
| 0001/001 T00001<br>0001/002 T00002<br>0001/003 T00003<br>0001/004 T00004<br>0001/005 T00005<br>0001/006 T00006<br>0001/007 T00007<br>0001/008 T00008<br>0001/009 T00009<br>0001/010 T00010 | <pre>in-service/idle<br/>in-service/idle<br/>in-service/idle<br/>in-service/idle<br/>in-service/idle<br/>in-service/idle<br/>in-service/idle<br/>in-service/idle<br/>in-service/idle</pre> | no<br>no<br>no<br>no<br>no<br>no<br>no<br>no |

- Verify SIP Users (from Section 6.7) registration from AudioCodes MP-1288 to Session Manager via System Manager console, <u>http://<ip-address>/SMGR</u>
- Navigate to Home  $\rightarrow$  Session Manager  $\rightarrow$  System Status  $\rightarrow$  User Registration

#### **User Registrations**

Select rows to send notifications to devices. Click on Details column for complete registration status.

|       |                                                                                                    |                 |           |            |            |              |        |         |         |        | C       | ustom  | nize 🖲 |
|-------|----------------------------------------------------------------------------------------------------|-----------------|-----------|------------|------------|--------------|--------|---------|---------|--------|---------|--------|--------|
| Vie   | View   Default Export Force Unregister AST Device Notifications: Reboot Reload   Failback As of 4:32 PM Advanced Search |                 |           |            |            |              |        |         |         |        |         |        |        |
| 7 Ite | ms I 🥲 I S                                                                                                    | how All 🗸       |           |            |            |              |        |         |         |        | Filte   | er: En | able   |
|       | Details                                                                                                    | Address         | First     | Last Name  | Actual     |              | Remote | Shared  | Simult. | AST    | Registe | red    |        |
|       | Decans                                                                                                    | Address +       | Name      | Last Hame  | Location   | IF Address   | Office | Control | Devices | Device | Prim    | Sec    | Surv   |
|       | ►Show                                                                                                    | 70112@avaya.com | User<br>2 | AudioCodes | DevConnect | 10.64.10.28  |        |         | 1/1     |        | V       |        |        |
|       | ► Show                                                                                                    | 70111@avaya.com | User<br>1 | AudioCodes | DevConnect | 10.64.10.28  |        |         | 1/10    |        | ⊻       |        |        |
|       | ►Show                                                                                                    | 70103@avaya.com | SIP       | Station 3  | DevConnect | 10.64.10.47  |        |         | 2/10    | ⊻      | (AC)    |        |        |
|       | ► Show                                                                                                    | 70103@avaya.com | SIP       | Station 3  | DevConnect | 10.64.10.205 |        |         | 2/10    | ~      | (AC)    |        |        |
|       | ►Show                                                                                                    | 70101@avaya.com | SIP       | Station 1  | DevConnect | 10.64.10.201 |        |         | 1/1     |        | (AC)    |        |        |
|       | ► Show                                                                                                    |                 | SIP       | Station 2  |            |              |        |         | 0/1     |        |         |        |        |
|       | ► Show                                                                                                    |                 | SIP       | Station 4  |            |              |        |         | 0/1     |        |         |        |        |
| Selec | t : All, None                                                                                                    | 2               |           |            |            |              |        |         |         |        |         |        |        |

# 9. Conclusion

These Application Notes describe the configuration steps required for AudioCodes MP-1288 to successfully interoperate with Avaya Aura® Communication Manager and Avaya Aura® Session Manager. All feature and serviceability test cases completed and pass with observations/exceptions noted in **Section 2.2** 

# 10. Additional References

Avaya references are available at http://support.avaya.com

- [1] "Administering Avaya Aura<sup>®</sup> Session Manager", Release 8.1.1, October 2019
- [2] "Administering Avaya Aura<sup>®</sup> Communication Manager", Release 8.1.x, Issue 5, November 2019

AudioCodes MP-1288 references can directly be obtained from AudioCodes.

# A. Appendix

AudioCodes MP-1288 .ini file generated during the compliance testing is as follows: Please use it only for reference purposes.

```
***********
;** Ini File **
***********
;Time & Date: 30/03/2020 22:37:39
;Device Up Time: 2d:22h:36m:53s
;Board: MP-1288 FXS
;Board Type: 86
;Serial Number: 12369647
; Product Key: DT3507405
;Software Version: 7.20A.256.511
;DSP Software Version: 5033AE3 R => 723.04
;Board IP Address: 10.64.10.28
;Board Subnet Mask: 255.255.255.0
;Board Default Gateway: 10.64.10.1
;CPU: Cavium Networks Octeon V0.1 @ 700Mhz, total 2 cores, 2 cpus, 1 sockets
;Cores mapping:
;core #0, on cpu #0, on socket #0
;core #1, on cpu #1, on socket #0
;Memory: 1024 MB
;Flash size: 128 MB
;Num of DSP Cores: 6
;Num of physical LAN ports: 2
;;;Key features:;Board Type: MP-1288 FXS ;Coders: G723 G729 G727 G722 ;DSP
Voice features: IpmDetector ;Security: IPSEC MediaEncryption StrongEncryption
EncryptControlProtocol ;System features: ProducrKey=DT3507405 ;PSTN
Protocols: CAS ; Channel Type: RTP DspCh=312 ; IP Media: VXML ; Control
Protocols: SIP MSFT EMS ; Default features:; Coders: G711 G726;
;----- HW components -----
;
; Slot # : Module type : # of ports
: 72
     1 : FXS
;
     2 : Empty
;
     3 : Empty
     4 : Empty
;
;-----
;USB Port 1: Empty
; Power Supply 1: Exists
; Power Supply 2: Not Exists
;Fan Tray: Exists
[SYSTEM Params]
SyslogServerIP = 10.64.10.47
```

```
EnableSyslog = 1
ENABLEPARAMETERSMONITORING = 1
ActivityListToLog = 'pvc', 'afl', 'dr', 'fb', 'swu', 'naa', 'spc', 'll',
'cli', 'ae'
TLSPkeySize = 2048
TR069ACSPASSWORD = '$1$qQ=='
TR069CONNECTIONREQUESTPASSWORD = '$1$qQ=='
NTPServerIP = '0.rhel.pool.ntp.org'
SyslogLogLevel = 7
PM VEDSPUtil = '1,280,312,15'
[BSP Params]
PCMLawSelect = 3
UdpPortSpacing = 10
EnterCpuOverloadPercent = 99
ExitCpuOverloadPercent = 95
[Analog Params]
PolarityReversalType = 1
MinFlashHookTime = 100
[ControlProtocols Params]
AdminStateLockControl = 0
[Voice Engine Params]
FaxTransportMode = 0
V22ModemTransportType = 0
V23ModemTransportType = 0
V32ModemTransportType = 0
V34ModemTransportType = 0
RFC2833TxPayloadType = 101
V34FAXTRANSPORTTYPE = 0
RTCPEncryptionDisableTx = 1
ENABLEMEDIASECURITY = 1
PLThresholdLevelsPerMille 0 = 5
PLThresholdLevelsPerMille 1 = 10
PLThresholdLevelsPerMille 2 = 20
PLThresholdLevelsPerMille 3 = 50
CallProgressTonesFilename = 'usa tones 13.dat'
[WEB Params]
[SIP Params]
ISREGISTERNEEDED = 1
SIPDESTINATIONPORT = 5061
GWDEBUGLEVEL = 5
ENABLEEARLYMEDIA = 1
SIPGATEWAYNAME = 'avaya.com'
ENABLEMWISUBSCRIPTION = 1
```

```
KJA; Revviewed
SPOC 5/20/2020
```

Solution & Interoperability Test Lab Application Notes ©2020 Avaya Inc. All Rights Reserved.

```
MWISERVERIP = '10.64.110.212'
MWIANALOGLAMP = 1
MWIDISPLAY = 1
ENABLEMWI = 1
ENABLESIPS = 1
MEDIASECURITYBEHAVIOUR = 1
MWISERVERTRANSPORTTYPE = 2
MSLDAPPRIMARYKEY = 'telephoneNumber'
ENERGYDETECTORCMD = 587202560
ANSWERDETECTORCMD = 10486144
[SNMP Params]
[ PhysicalPortsTable ]
FORMAT Index = Port, Mode, SpeedDuplex, PortDescription, GroupMember;
PhysicalPortsTable 0 = "GE_1", 1, 4, "User Port #0", "GROUP_1";
PhysicalPortsTable 1 = "GE 2", 1, 4, "User Port #1", "GROUP 1";
[ \PhysicalPortsTable ]
[ EtherGroupTable ]
FORMAT Index = Group, Mode, Member1, Member2;
EtherGroupTable 0 = "GROUP 1", 2, "GE 1", "GE 2";
EtherGroupTable 1 = "GROUP<sup>2</sup>", 0, "", "";
[ \EtherGroupTable ]
[ DeviceTable ]
FORMAT Index = VlanID, UnderlyingInterface, DeviceName, Tagging, MTU;
DeviceTable 0 = 1, "GROUP 1", "vlan 1", 0, 1500;
[ \DeviceTable ]
[ InterfaceTable ]
FORMAT Index = ApplicationTypes, InterfaceMode, IPAddress, PrefixLength,
Gateway, InterfaceName, PrimaryDNSServerIPAddress,
SecondaryDNSServerIPAddress, UnderlyingDevice;
InterfaceTable 0 = 6, 10, 10.64.10.28, 24, 10.64.10.1, "mp1288.avaya.com",
10.64.110.100, 75.75.75.75, "vlan 1";
[ \InterfaceTable ]
[ WebUsers ]
FORMAT Index = Username, Password, Status, PwAgeInterval, SessionLimit,
CliSessionLimit, SessionTimeout, BlockTime, UserLevel, PwNonce, SSHPublicKey;
```

| KJA; Revviewed | Solution & Interoperability Test Lab Application Notes | 48 of 54       |
|----------------|--------------------------------------------------------|----------------|
| SPOC 5/20/2020 | ©2020 Avaya Inc. All Rights Reserved.                  | ACMP1288CMSM81 |

```
WebUsers 0 = "Admin",
"$1$VTEzY204aWNqaD86U1kAVQUDB14LDQ4JD1ReXUJBRhYRFxRGHh8YSk0YSE7iuOextrO/vuvtv
O/gu77rpajw8K0=", 1, 0, 5, -1, 15, 60, 200,
"e8dc63dcc641f32406dc4e8fb84918d9", "";
WebUsers 1 = "User",
"$1$4oCA0NXW0YuK3tiI297ZwZOTkZLCwsXKnZiezsTLyjA20jUxMWM/MTE6ODw4a2x1dXQndnchd
X0ueyp/eX19RUA=", 1, 0, 5, -1, 15, 60, 50,
"745000ce182823aea635d7017e610170", "";
[ \WebUsers ]
[ TLSContexts ]
FORMAT Index = Name, TLSVersion, DTLSVersion, ServerCipherString,
ClientCipherString, RequireStrictCert, TlsRenegotiation, OcspEnable,
OcspServerPrimary, OcspServerSecondary, OcspServerPort, OcspDefaultResponse,
DHKeySize;
TLSContexts 0 = "default", 7, 0, "DEFAULT", "DEFAULT", 0, 1, 0, , , 2560, 0,
1024;
TLSContexts 1 = "audiocodes1288", 7, 0, "DEFAULT", "DEFAULT", 0, 1, 0,
0.0.0.0, 0.0.0.0, 2560, 0, 2048;
[ \TLSContexts ]
[ AudioCodersGroups ]
FORMAT Index = Name;
AudioCodersGroups 0 = "AudioCodersGroups 0";
[ \AudioCodersGroups ]
[ IpProfile ]
FORMAT Index = ProfileName, IpPreference, CodersGroupName, IsFaxUsed,
JitterBufMinDelay, JitterBufOptFactor, IPDiffServ, SigIPDiffServ,
RTPRedundancyDepth, CNGmode, VxxTransportType, NSEMode, IsDTMFUsed,
PlayRBTone2IP, EnableEarlyMedia, ProgressIndicator2IP, EnableEchoCanceller,
CopyDest2RedirectNumber, MediaSecurityBehaviour, CallLimit,
DisconnectOnBrokenConnection, FirstTxDtmfOption, SecondTxDtmfOption,
RxDTMFOption, EnableHold, InputGain, VoiceVolume, AddIEInSetup,
SBCExtensionCodersGroupName, MediaIPVersionPreference, TranscodingMode,
SBCAllowedMediaTypes, SBCAllowedAudioCodersGroupName,
SBCAllowedVideoCodersGroupName, SBCAllowedCodersMode,
SBCMediaSecurityBehaviour, SBCRFC2833Behavior, SBCAlternativeDTMFMethod,
SBCSendMultipleDTMFMethods, SBCAssertIdentity, AMDSensitivityParameterSuit,
AMDSensitivityLevel, AMDMaxGreetingTime, AMDMaxPostSilenceGreetingTime,
SBCDiversionMode, SBCHistoryInfoMode, EnableQSIGTunneling,
SBCFaxCodersGroupName, SBCFaxBehavior, SBCFaxOfferMode, SBCFaxAnswerMode,
SbcPrackMode, SBCSessionExpiresMode, SBCRemoteUpdateSupport,
SBCRemoteReinviteSupport, SBCRemoteDelayedOfferSupport,
SBCRemoteReferBehavior, SBCRemote3xxBehavior, SBCRemoteMultiple18xSupport,
SBCRemoteEarlyMediaResponseType, SBCRemoteEarlyMediaSupport,
EnableSymmetricMKI, MKISize, SBCEnforceMKISize, SBCRemoteEarlyMediaRTP,
```

| KJA; Revviewed | Solution & Interoperability Test Lab Application Notes | 49 of 54       |
|----------------|--------------------------------------------------------|----------------|
| SPOC 5/20/2020 | ©2020 Avaya Inc. All Rights Reserved.                  | ACMP1288CMSM81 |

SBCRemoteSupportsRFC3960, SBCRemoteCanPlayRingback, EnableEarly183, EarlyAnswerTimeout, SBC2833DTMFPayloadType, SBCUserRegistrationTime, ResetSRTPStateUponRekey, AmdMode, SBCReliableHeldToneSource, GenerateSRTPKeys, SBCPlayHeldTone, SBCRemoteHoldFormat, SBCRemoteReplacesBehavior, SBCSDPPtimeAnswer, SBCPreferredPTime, SBCUseSilenceSupp, SBCRTPRedundancyBehavior, SBCPlayRBTToTransferee, SBCRTCPMode, SBCJitterCompensation, SBCRemoteRenegotiateOnFaxDetection, JitterBufMaxDelay, SBCUserBehindUdpNATRegistrationTime, SBCUserBehindTcpNATRegistrationTime, SBCSDPHandleRTCPAttribute, SBCRemoveCryptoLifetimeInSDP, SBCIceMode, SBCRTCPMux, SBCMediaSecurityMethod, SBCHandleXDetect, SBCRTCPFeedback, SBCRemoteRepresentationMode, SBCKeepVIAHeaders, SBCKeepRoutingHeaders, SBCKeepUserAgentHeader, SBCRemoteMultipleEarlyDialogs, SBCRemoteMultipleAnswersMode, SBCDirectMediaTag, SBCAdaptRFC2833BWToVoiceCoderBW, CreatedByRoutingServer, SBCFaxReroutingMode, SBCMaxCallDuration, SBCGenerateRTP, SBCISUPBodyHandling, SBCISUPVariant, SBCVoiceQualityEnhancement, SBCMaxOpusBW, SBCEnhancedPlc, LocalRingbackTone, LocalHeldTone, SBCGenerateNoOp, SBCRemoveUnKnownCrypto, SBCMultipleCoders, DataDiffServ, SBCMSRPReinviteUpdateSupport, SBCMSRPOfferSetupRole, SBCMSRPEmpMsg; IpProfile 1 = "Session Manager", 1, "AudioCodersGroups 0", 0, 10, 10, 46, 24,  $\overline{0}, 0, 0, 0, 0, 0, 1, -\overline{1}, 1, 0, 1, -1, 1, 4, -1, 1, 1, \overline{0}, 0, "", "", 0, 0, "",$ "", "", 0, 0, 0, 0, 0, 0, 0, 8, 300, 400, 0, 0, 0, "", 0, 0, 1, 3, 0, 2, 2, 0, 0, 0, 0, 0, 300, -1, -1, 0, 0, 0, 0, 0, 0, 0, 0, -1, -1, -1, -1, 0, "", 0, 0, 0, 0, 0, 0, 0, 0, 0, 0, -1, -1, 0, 0, 0, 0, 1, 2, 0; [ \IpProfile ] [ CpMediaRealm ] FORMAT Index = MediaRealmName, IPv4IF, IPv6IF, RemoteIPv4IF, RemoteIPv6IF, PortRangeStart, MediaSessionLeg, PortRangeEnd, TCPPortRangeStart, TCPPortRangeEnd, IsDefault, QoeProfile, BWProfile, TopologyLocation; CpMediaRealm 0 = "DefaultRealm", "mp1288.avaya.com", "", "", 6000, 5953, 65529, 0, 0, 1, "", "", 0; [ \CpMediaRealm ] [ SBCRoutingPolicy ] FORMAT Index = Name, LCREnable, LCRAverageCallLength, LCRDefaultCost, LdapServerGroupName; SBCRoutingPolicy 0 = "Default SBCRoutingPolicy", 0, 1, 0, ""; [ \SBCRoutingPolicy ] [ SRD ] FORMAT Index = Name, BlockUnRegUsers, MaxNumOfRegUsers, EnableUnAuthenticatedRegistrations, SharingPolicy, UsedByRoutingServer, SBCOperationMode, SBCRoutingPolicyName, SBCDialPlanName, AdmissionProfile; SRD 0 = "DefaultSRD", 0, -1, 1, 0, 0, 0, "Default SBCRoutingPolicy", "", "";

| KJA; Revviewed | Solution & Interoperability Test Lab Application Notes | 50 of 54       |
|----------------|--------------------------------------------------------|----------------|
| SPOC 5/20/2020 | ©2020 Avaya Inc. All Rights Reserved.                  | ACMP1288CMSM81 |

```
[\SRD]
```

```
[ SIPInterface ]
```

```
FORMAT Index = InterfaceName, NetworkInterface,
SCTPSecondaryNetworkInterface, ApplicationType, UDPPort, TCPPort, TLSPort,
SCTPPort, AdditionalUDPPorts, AdditionalUDPPortsMode, SRDName,
MessagePolicyName, TLSContext, TLSMutualAuthentication, TCPKeepaliveEnable,
ClassificationFailureResponseType, PreClassificationManSet,
EncapsulatingProtocol, MediaRealm, SBCDirectMedia, BlockUnRegUsers,
MaxNumOfRegUsers, EnableUnAuthenticatedRegistrations, UsedByRoutingServer,
TopologyLocation, PreParsingManSetName, AdmissionProfile,
CallSetupRulesSetId;
SIPInterface 0 = "SIPInterface_0", "mp1288.avaya.com", "", 0, 0, 0, 5061, 0,
"", 0, "DefaultSRD", "", "audiocodes1288", -1, 0, 500, -1, 0, "", 0, -1, -1,
-1, 0, 0, "", "", -1;
```

```
[ \SIPInterface ]
```

[ ProxySet ]

FORMAT Index = ProxyName, EnableProxyKeepAlive, ProxyKeepAliveTime, ProxyLoadBalancingMethod, IsProxyHotSwap, SRDName, ClassificationInput, TLSContextName, ProxyRedundancyMode, DNSResolveMethod, KeepAliveFailureResp, GWIPv4SIPInterfaceName, SBCIPv4SIPInterfaceName, GWIPv6SIPInterfaceName, SBCIPv6SIPInterfaceName, MinActiveServersLB, SuccessDetectionRetries, SuccessDetectionInterval, FailureDetectionRetransmissions; ProxySet 0 = "ProxySet\_0", 0, 60, 0, 0, "DefaultSRD", 0, "audiocodes1288", -1, -1, "", "SIPInterface\_0", "", "", 1, 1, 10, -1;

```
[ \ProxySet ]
```

[ IPGroup ]

```
FORMAT Index = Type, Name, ProxySetName, VoiceAIConnector, SIPGroupName,
ContactUser, SipReRoutingMode, AlwaysUseRouteTable, SRDName, MediaRealm,
InternalMediaRealm, ClassifyByProxySet, ProfileName, MaxNumOfRegUsers,
InboundManSet, OutboundManSet, RegistrationMode, AuthenticationMode,
MethodList, SBCServerAuthType, OAuthHTTPService, EnableSBCClientForking,
SourceUriInput, DestUriInput, ContactName, Username, Password, UUIFormat,
QOEProfile, BWProfile, AlwaysUseSourceAddr, MsqManUserDef1, MsqManUserDef2,
SIPConnect, SBCPSAPMode, DTLSContext, CreatedByRoutingServer,
UsedByRoutingServer, SBCOperationMode, SBCRouteUsingRequestURIPort,
SBCKeepOriginalCallID, TopologyLocation, SBCDialPlanName,
CallSetupRulesSetId, Tags, SBCUserStickiness, UserUDPPortAssignment,
AdmissionProfile, ProxyKeepAliveUsingIPG, SBCAltRouteReasonsSetName,
TeamsMediaOptimization, TeamsMOInitialBehavior, SIPSourceHostName;
IPGroup 0 = 0, "Default_IPG", "ProxySet_0", "", "avaya.com", "", -1, 0,
"DefaultSRD", "DefaultRealm", "DefaultRealm", 0, "Session_Manager", -1, -1, -
"";
```

KJA; Revviewed SPOC 5/20/2020

Solution & Interoperability Test Lab Application Notes ©2020 Avaya Inc. All Rights Reserved. 51 of 54 ACMP1288CMSM81

```
[ \IPGroup ]
[ PREFIX ]
FORMAT Index = RouteName, DestinationPrefix, DestAddress, SourcePrefix,
ProfileName, MeteringCodeName, DestPort, DestIPGroupName, TransportType,
SrcTrunkGroupID, DestSIPInterfaceName, CostGroup, ForkingGroup,
CallSetupRulesSetId, DestTags, SrcTags;
PREFIX 0 = "Tel to Ip", "*", "10.64.110.212", "*", "", "", 5061, "", 2, 1, "SIPInterface_0", "", -1, -1, "", "";
[ \PREFIX ]
[ TrunkGroup ]
FORMAT Index = TrunkGroupNum, FirstTrunkId, FirstBChannel, LastBChannel,
FirstPhoneNumber, ProfileName, LastTrunkId, Module;
TrunkGroup 0 = 1, 255, 1, 1, "70111", "", 255, 1;
TrunkGroup 1 = 1, 255, 2, 2, "70112", "", 255, 1;
[ \TrunkGroup ]
[ PstnPrefix ]
FORMAT Index = RouteName, DestPrefix, TrunkGroupId, SourcePrefix,
SourceAddress, ProfileName, SrcIPGroupName, DestHostPrefix, SrcHostPrefix,
SrcSIPInterfaceName, TrunkId, CallSetupRulesSetId, DestType, DestTags,
SrcTags;
PstnPrefix 0 = "IP to Tel", "*", 1, "*", "*", "", "*", "*", "*",
"SIPInterface 0", -1, -1, 0, "", "";
[ \PstnPrefix ]
[ ProxyIp ]
FORMAT Index = ProxySetId, ProxyIpIndex, IpAddress, TransportType, Priority,
Weight;
ProxyIp 0 = "0", 0, "10.64.110.212", 2, 0, 0;
[\ProxyIp]
[ TrunkGroupSettings ]
FORMAT Index = TrunkGroupId, ChannelSelectMode, RegistrationMode,
GatewayName, ContactUser, ServingIPGroupName, MWIInterrogationType,
TrunkGroupName, UsedByRoutingServer, AdminState, DedicatedConnectionMode;
TrunkGroupSettings 0 = 1, 0, 0, "", "", "Default_IPG", 255, "TrunkGroup-1",
0, 0, 0;
[ \TrunkGroupSettings ]
 KJA: Revviewed
                     Solution & Interoperability Test Lab Application Notes
                                                                            52 of 54
```

©2020 Avaya Inc. All Rights Reserved.

ACMP1288CMSM81

SPOC 5/20/2020

```
[ Authentication ]
FORMAT Index = UserId, UserPassword, Module, Port, PortType;
Authentication 0 = "70111", "$1$tIWHhYONjw==", 1, 1, "FXS";
Authentication 1 = "70112", "$1$tIWHhYONjw==", 1, 2, "FXS";
[ \Authentication ]
[ GwRoutingPolicy ]
FORMAT Index = Name, LCREnable, LCRAverageCallLength, LCRDefaultCost,
LdapServerGroupName;
GwRoutingPolicy 0 = "GwRoutingPolicy", 0, 1, 0, "";
[ \GwRoutingPolicy ]
[ ResourcePriorityNetworkDomains ]
FORMAT Index = Name, Ip2TelInterworking;
ResourcePriorityNetworkDomains 1 = "dsn", 1;
ResourcePriorityNetworkDomains 2 = "dod", 1;
ResourcePriorityNetworkDomains 3 = "drsn", 1;
ResourcePriorityNetworkDomains 5 = "uc", 1;
ResourcePriorityNetworkDomains 7 = "cuc", 1;
[ \ResourcePriorityNetworkDomains ]
[ AudioCoders ]
FORMAT Index = AudioCodersGroupId, AudioCodersIndex, Name, pTime, rate,
PayloadType, Sce, CoderSpecific;
AudioCoders 0 = "AudioCodersGroups 0", 0, 2, 2, 90, -1, 0, "";
AudioCoders 1 = "AudioCodersGroups 0", 1, 1, 2, 90, -1, 0, "";
[ \AudioCoders ]
```

#### ©2020 Avaya Inc. All Rights Reserved.

Avaya and the Avaya Logo are trademarks of Avaya Inc. All trademarks identified by <sup>®</sup> and <sup>TM</sup> are registered trademarks or trademarks, respectively, of Avaya Inc. All other trademarks are the property of their respective owners. The information provided in these Application Notes is subject to change without notice. The configurations, technical data, and recommendations provided in these Application Notes are believed to be accurate and dependable, but are presented without express or implied warranty. Users are responsible for their application of any products specified in these Application Notes.

Please e-mail any questions or comments pertaining to these Application Notes along with the full title name and filename, located in the lower right corner, directly to the Avaya DevConnect Program at <u>devconnect@avaya.com</u>.